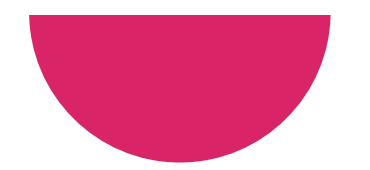

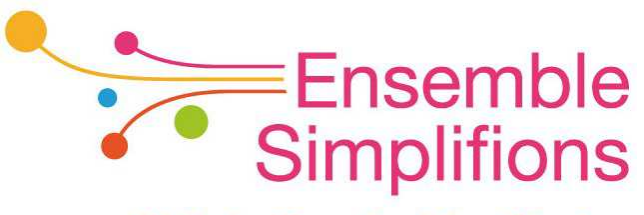

e-Wallonie-Bruxelles Simplification

# Mon Espace Guide pas-à-pas

Gestion des rôles et accès dans CSAM par le gestionnaire d'accès principal

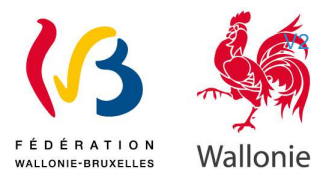

# Sommaire

- Enrôler des utilisateurs pour Mon Espace
  - o Sous-étape 1 : inviter l'encodeur
  - o Sous-étape 2 : accepter l'invitation
  - Sous-étape 3 : attribuer le rôle
- Consulter le rôle attribué à vos collaborateurs
- Adapter le rôle attribué à vos collaborateurs
- Compléter son profil CSAM

Ce support est à utiliser comme guide pas-à-pas lors de votre utilisation des ressources CSAM

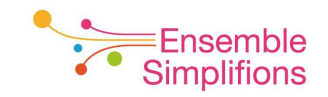

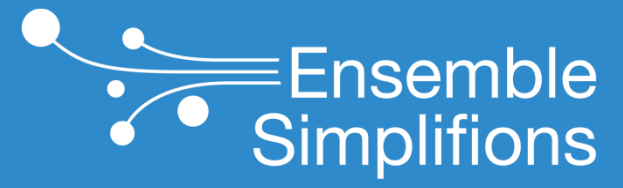

e-Wallonie-Bruxelles Simplification

# Enrôler des utilisateurs pour Mon Espace

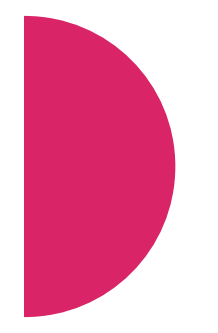

# Objectif

• Attribuer un rôle pour Mon Espace aux personnes chargées de l'encodage d'un formulaire

Cette étape doit être réalisée même si le gestionnaire d'accès principal et l'encodeur sont la même personne !

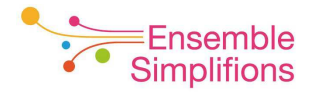

# Comment attribuer un rôle ?

• Un rôle est attribué grâce à trois sous-étapes

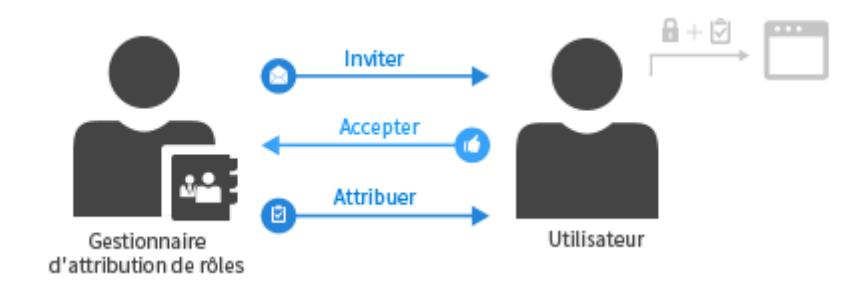

- 1. Le gestionnaire d'accès invite l'utilisateur
- 2. L'utilisateur accepte l'invitation
- 3. Le gestionnaire d'accès attribue le rôle

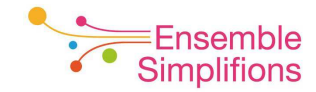

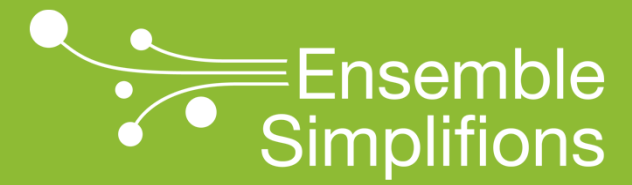

e-Wallonie-Bruxelles Simplification

# Sous- étape 1 : inviter l'utilisateur

# Qui peut inviter un utilisateur ?

- Le gestionnaire d'accès principal ou son délégué s'il en a désigné un
  - → Disposant de sa carte d'identité électronique et de son code PIN
  - → Sur un ordinateur où est installé le logiciel eID <u>http://eid.belgium.be/fr/utiliser votre eid/installer le logiciel eid</u>
  - -> Muni d'un lecteur de carte d'identité opérationnel

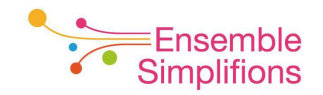

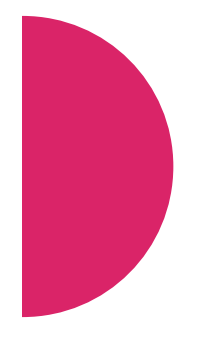

# Comment inviter un utilisateur ?

1. Se connecter au CSAM

www.csam.be/fr/gestion-gestionnaires-acces.html

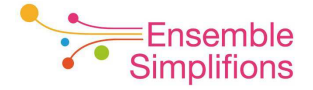

### 2. Cliquer sur GÉRER LES ACCÈS

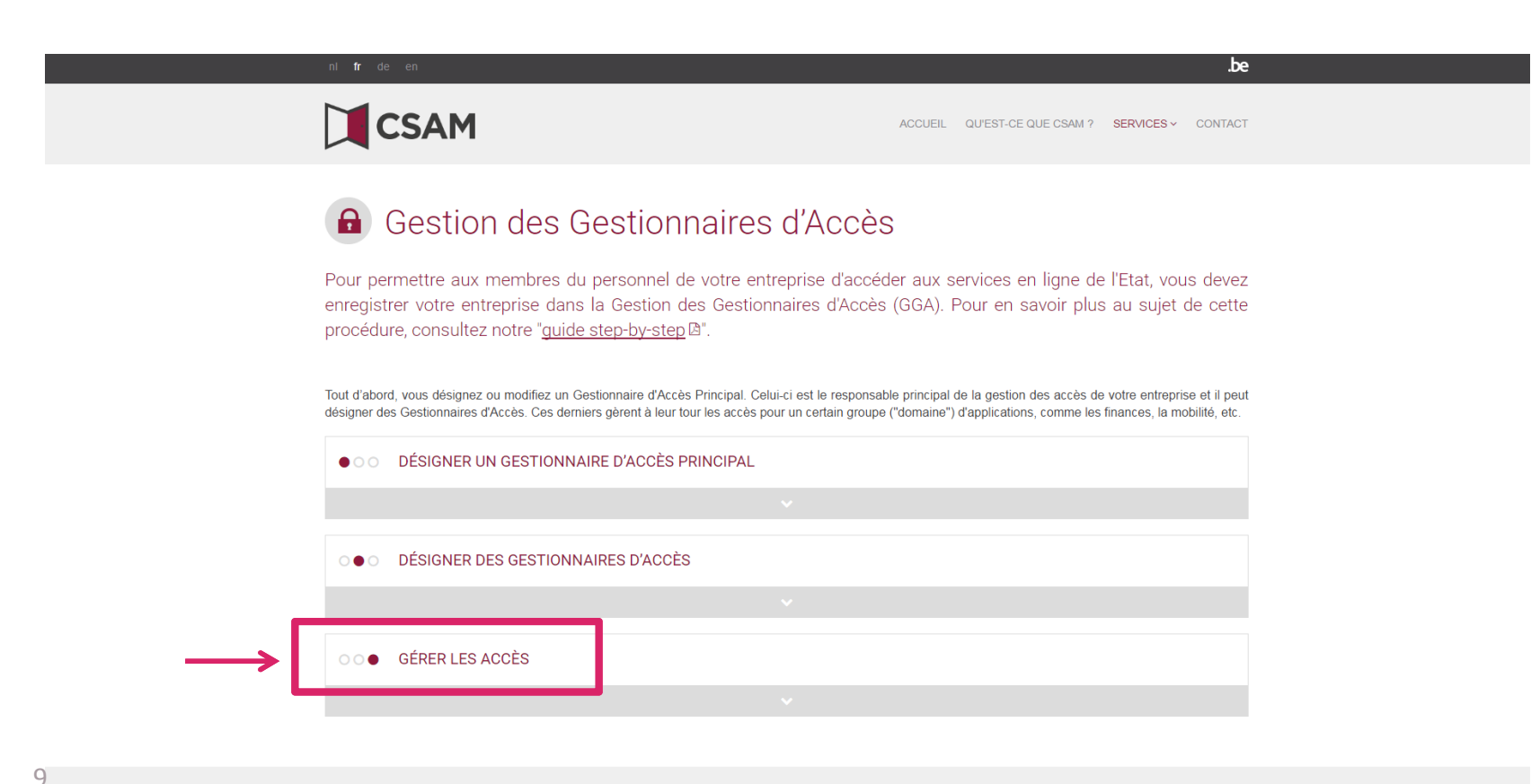

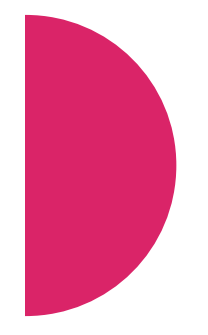

# **3.** Cliquer sur *FEDICT – Ma gestion des rôles eGov* ou utiliser le lien suivant : <u>https://iamapps.belgium.be/rma</u>

Tout d'abord, vous désignez ou modifiez un Gestionnaire d'Accès Principal. Celui-ci est le responsable principal de la gestion des accès de votre entreprise et il peut désigner des Gestionnaires d'Accès. Ces derniers gèrent à leur tour les accès pour un certain groupe ("domaine") d'applications, comme les finances, la mobilité, etc.

| •00                   | DÉSIGNER UN GESTIONNAIRE D'ACCÈS PRINCIPAL                                                                                                    |
|-----------------------|----------------------------------------------------------------------------------------------------|
|                       | ×                                                                                                    |
| $\circ \bullet \circ$ | DÉSIGNER DES GESTIONNAIRES D'ACCÈS                                                                                                    |
|                       | ▼                                                                                                    |
| 00●                   | GÉRER LES ACCÈS<br>L'octroi d'accès aux différents services en ligne de l'Etat ne relève pas de CSAM. En effet, les méthodes peuvent différer selon le service en ligne.<br>Plusieurs systèmes de gestion d'accès sont à disposition des Gestionnaires d'Accès : |
|                       | SÉCURITÉ SOCIALE                                                                                                    |
|                       |                                                                                                    |

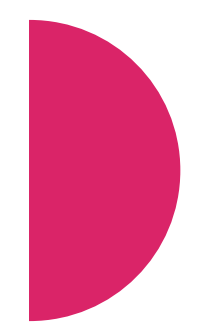

### 4. Cliquer sur S'identifier

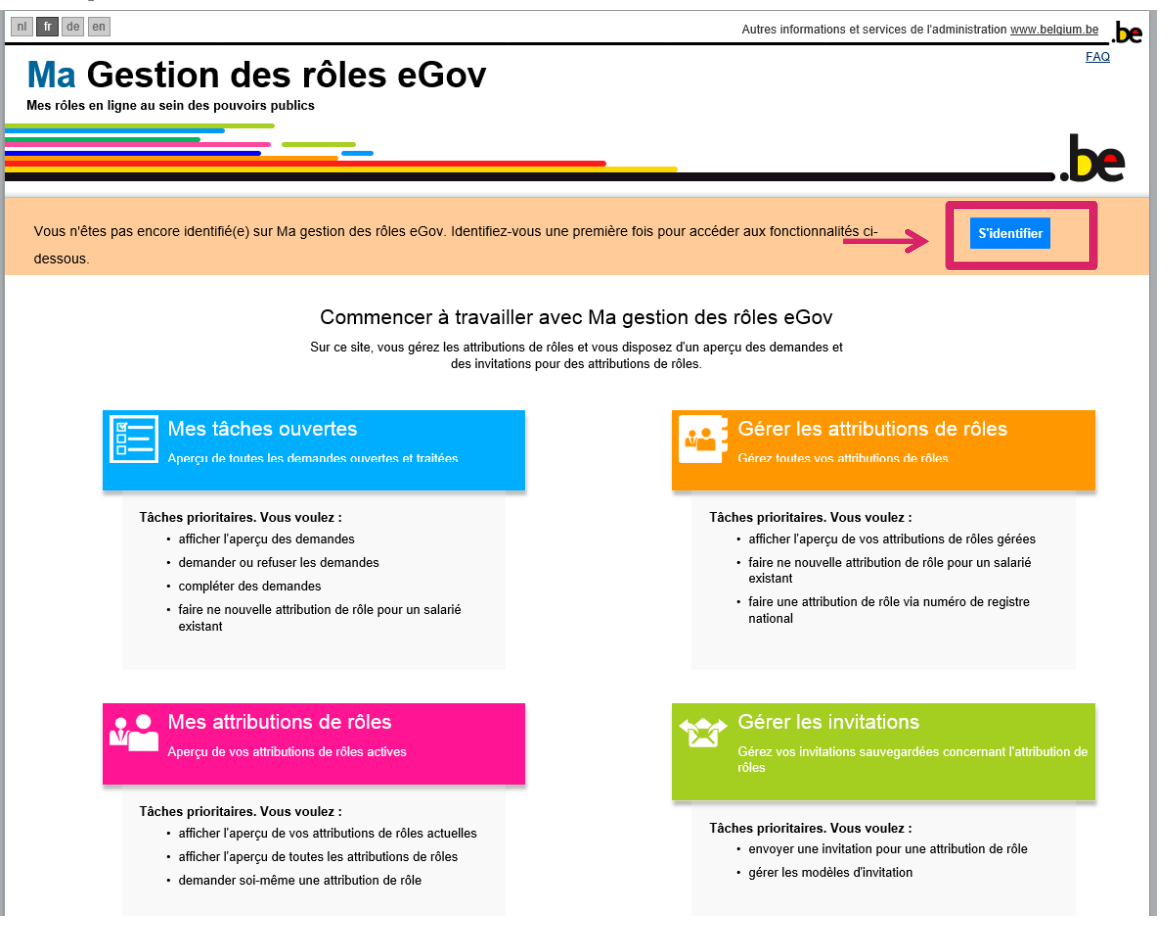

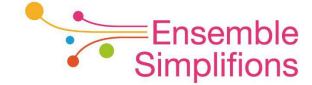

CSAM

S'identifier à l'administration en ligne

#### Choisissez votre clé numérique pour vous identifier.

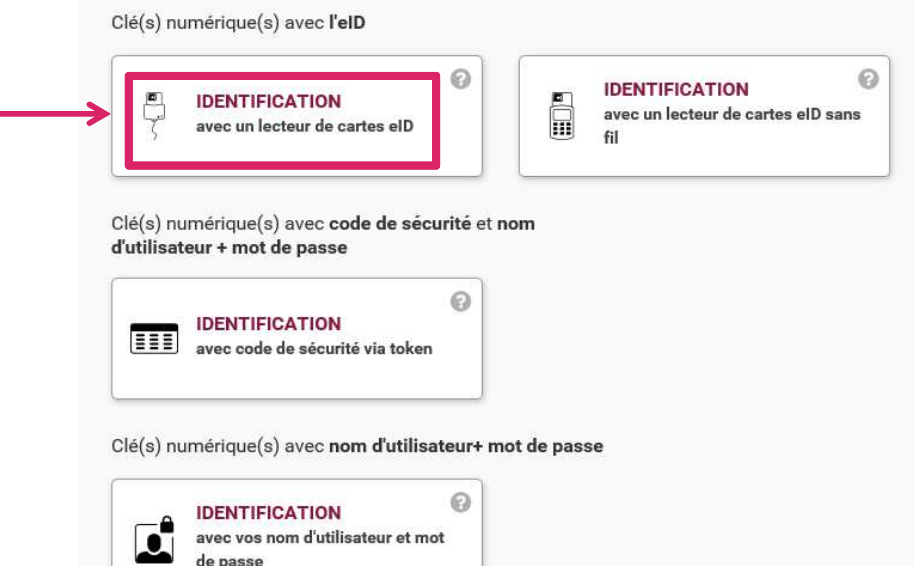

#### Important à savoir !

Une fois que vous êtes identifié(e) avec une clé numérique, vous avez automatiquement accès via CSAM à d'autres services publics en ligne sécurisés par la même clé. Cela vaut tant que la fenêtre de votre navigateur est active.

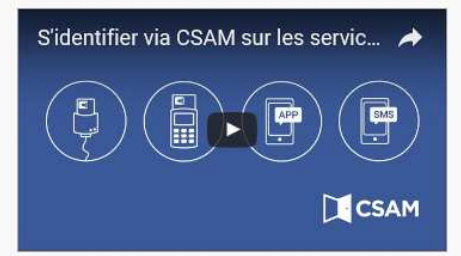

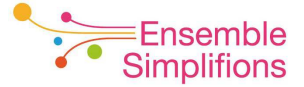

de passe

CSAM

S'identifier à l'administration en ligne

#### S'identifier avec un lecteur de cartes eID

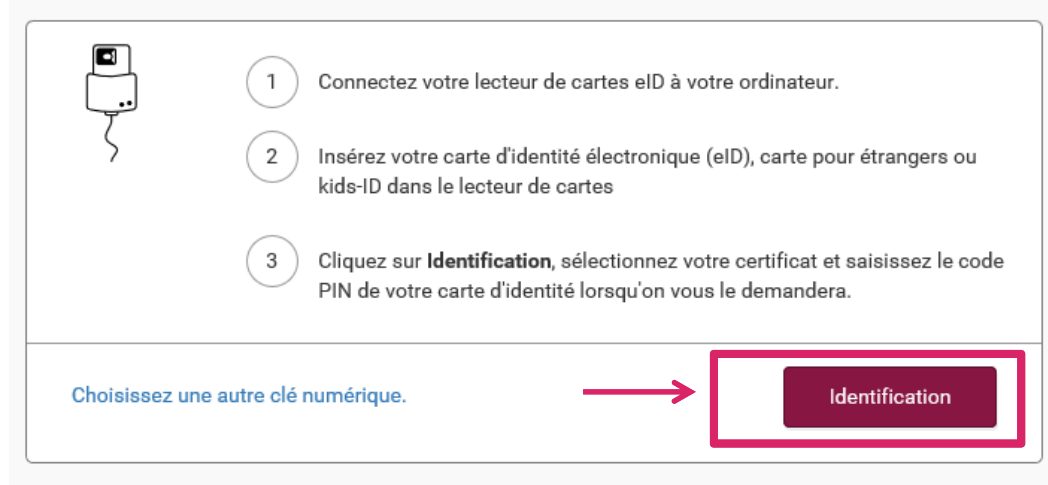

#### Vous n'avez pas d'eID ?

<u>Cliquez ici</u> pour savoir comme utiliser les services publics en ligne sans elD ?

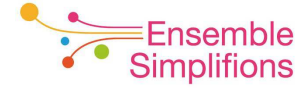

Une fois la carte d'identité reconnue, vous êtes invité à entrer votre code PIN

| Windows Security                              | × |
|-----------------------------------------------|---|
| Smart Card<br>Entrez votre code PIN           |   |
| PIN<br>PIN<br>Click here for more information |   |
| OK Cancel                                     |   |

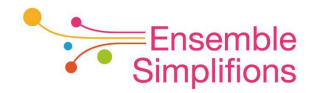

Une fois connecté, vous arrivez sur le même écran d'accueil, en étant authentifié

ni fr de en Autres informations et services de l'administration www.belaium.be FAQ Convention d'utilisation Ma Gestion des rôles eGov Mes rôles en ligne au sein des pouvoirs publics 🐣 Chloé D Mes tâches ouvertes Mes attributions de rôles Gestion d'attribution de rôle Gestion des invitations Est-ce la première fois que vous utilisez cette application ? × Afficher les manuel utilisateurs et gérer vos Préférences Commencer à travailler avec Ma gestion des rôles eGov Sur ce site, vous gérez les attributions de rôles et vous disposez d'un aperçu des demandes et des invitations pour des attributions de rôles. Mes tâches ouvertes Apercu de toutes les demandes ouvertes et traitée Tâches prioritaires. Vous voulez : Tâches prioritaires. Vous voulez : afficher l'aperçu des demandes afficher l'aperçu de vos attributions de rôles gérées demander ou refuser les demandes (0) créer une nouvelle attribution de rôle compléter des demandes (0) créer une nouvelle attribution de rôle Gérer les invitations • • Mes attributions de rôles ercu de vos attributions de rôles active Tâches prioritaires. Vous voulez : Tâches prioritaires. Vous voulez : afficher l'aperçu de vos attributions de rôles actuelles envoyer une invitation pour une attribution de rôle afficher l'aperçu de toutes les attributions de rôles gérer les modèles d'invitation demander soi-même une attribution de rôle

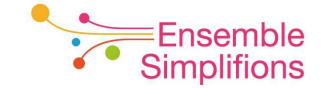

fortement

### 9. Cliquer sur Gérer les invitations ou utiliser le lien

#### https://iamapps.belgium.be/rma/management/invitation

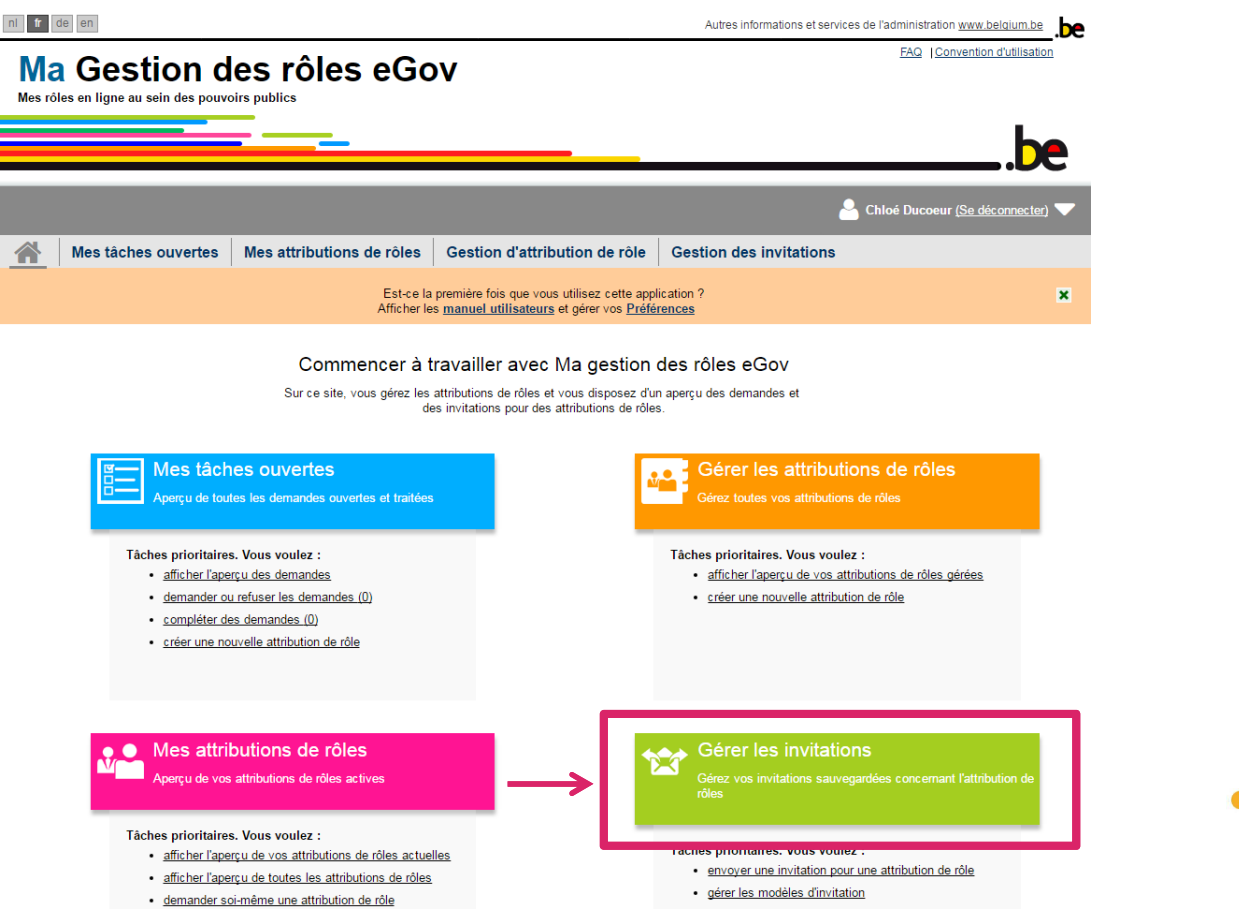

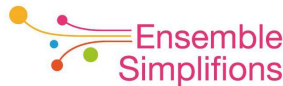

### 10. Cliquer sur Envoyer une nouvelle invitation

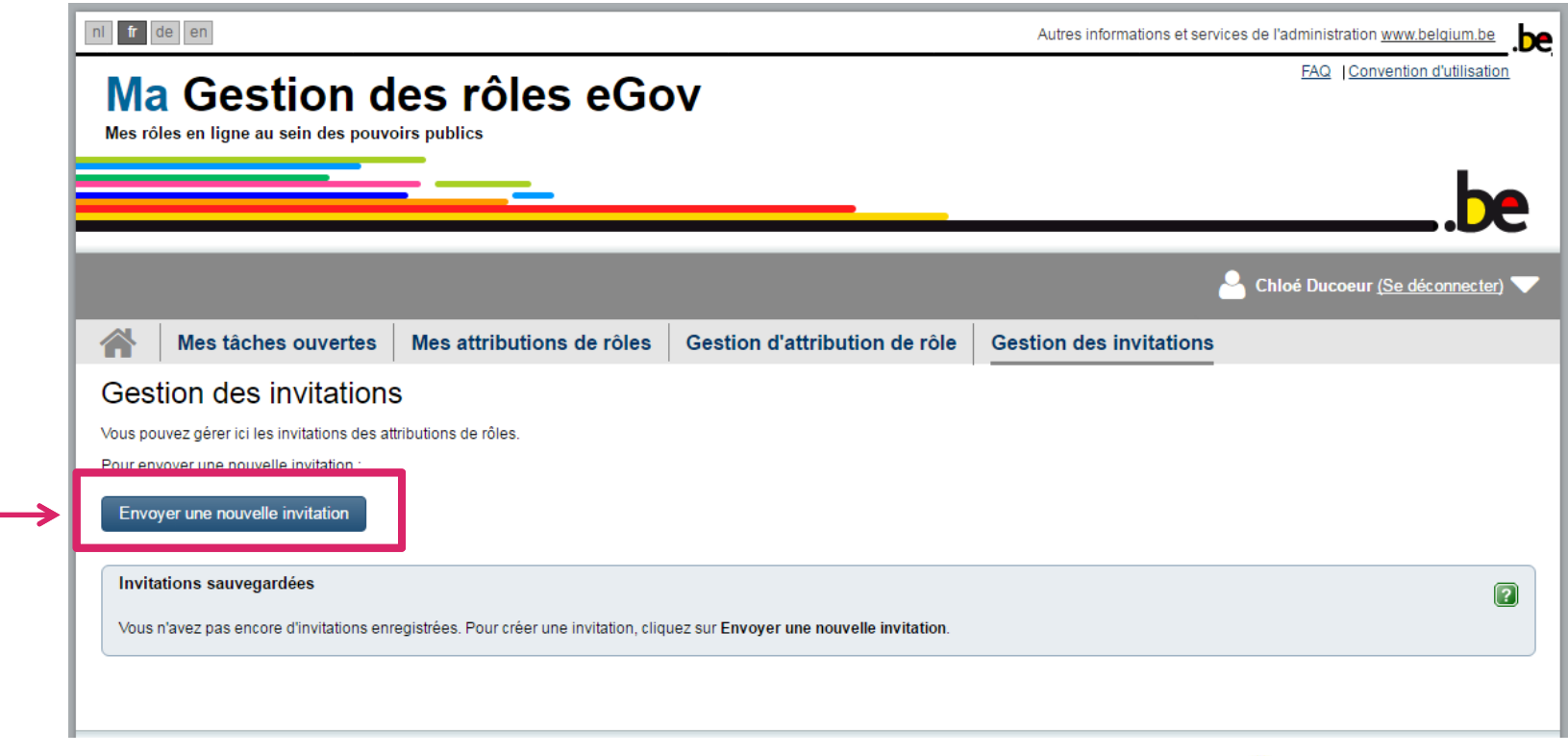

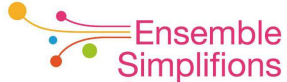

#### 11. Sélectionner l'organisme et cliquer sur Etape suivante nl fr de en

Autres informations et services de l'administration www.belgium.be

#### FAQ | Convention d'utilisation Ma Gestion des rôles eGov Mes rôles en ligne au sein des pouvoirs publics 🐣 Chloé Ducoeur <u>(Se déconnecter</u>) 🥄 Gestion des invitations Mes tâches ouvertes Mes attributions de rôles Gestion d'attribution de rôle

#### Gestion des invitations - Nouvelle invitation

| Étape 1: Entreprises            | Étape 1 : Sélectionner une/des entreprise(s)                                                          | ?  |
|---------------------------------|----------------------------------------------------------------------------------------------------|----|
| Étape 2: Rôles                  | Sélectionnez la/les (sous-)entreprise(s) dans laquelle/lesquelles vous souhaitez attribuer des rôles. |    |
| Étape 3: Propriétés de rôle     |                                                                                                    |    |
| Étape 4: Personnes              | Entreprises                                                                                           |    |
| Étape 5: Détail de l'invitation | Entreprise de test                                                                                    |    |
| Étape 6: Aperçu                 |                                                                                                    |    |
|                                 | Annuler                                                                                               | te |

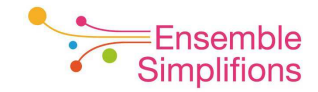

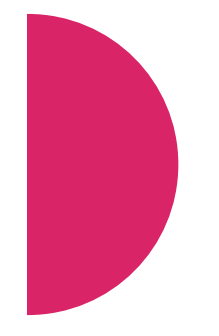

12. Sélectionner un rôle relatif à *Espace Personnel Wallon* dans la liste des valeurs possibles (colonne de gauche)

| a Gestion c<br>rôles en ligne au sein des pouv | les rôles eGo                                                                                                    | V                                                                                |                                    | FAQ  Convention d'utilis    |
|------------------------------------------------|----------------------------------------------------------------------------------------------------|----------------------------------------------------------------------------------|------------------------------------|-----------------------------|
|                                                | _                                                                                                    |                                                                                  | 👗 Chloé                            | Ducoeur <u>(Se déconner</u> |
| Mes tâches ouvertes                            | Mes attributions de rôles                                                                                                    | Gestion d'attribution de rôle                                                    | Gestion des invitations            |                             |
| stion des invitation                           | s - Nouvelle invitatior                                                                                                    | 1                                                                                |                                    |                             |
| pe 1: Entreprises                              | Étape 2: Sélection de rôles                                                                                                    |                                                                                  |                                    |                             |
| pe 2: Rôles                                    | Pour chaque (sous-)entreprise choisie                                                                                                    | sélectionnez les rôles pour lesqueis les attri                                   | butions de rôles sont distribuées. |                             |
| pe 3: Propriétés de rôle                       | (*) = champ obligatoire                                                                                                    |                                                                                  |                                    |                             |
| pe 4: Personnes                                |                                                                                                    |                                                                                  |                                    |                             |
| ape 5: Détail de l'invitation                  | Roles pour l'entreprise : Entrep                                                                                                    | orise de test                                                                    |                                    |                             |
| ape 6: Aperçu                                  | Valeurs possibles                                                                                                    |                                                                                  | Valeurs choisies*                  |                             |
| $\rightarrow$                                  | Q<br>erreaum manoataire<br>EMCS<br>Émetteur de titres (demat)<br>Espace Personnel Wallon - Edite<br>Espace Personnel Wallon - Cesti<br>Espace Personnel Wallon - Réda<br>FATCA<br>Eiscaal e-loket stad Antwernen M | ur de dossiers<br>onnaire de l'espace<br>retaire de respace<br>cteur de dossiers | Q                                  | *                           |
|                                                | Étape précédente <u>Annuler</u>                                                                                                    |                                                                                  |                                    | Étape suiv                  |

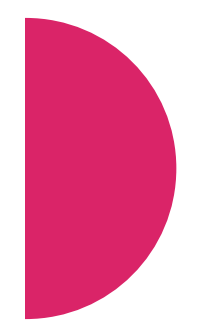

### Quel rôle utiliser ?

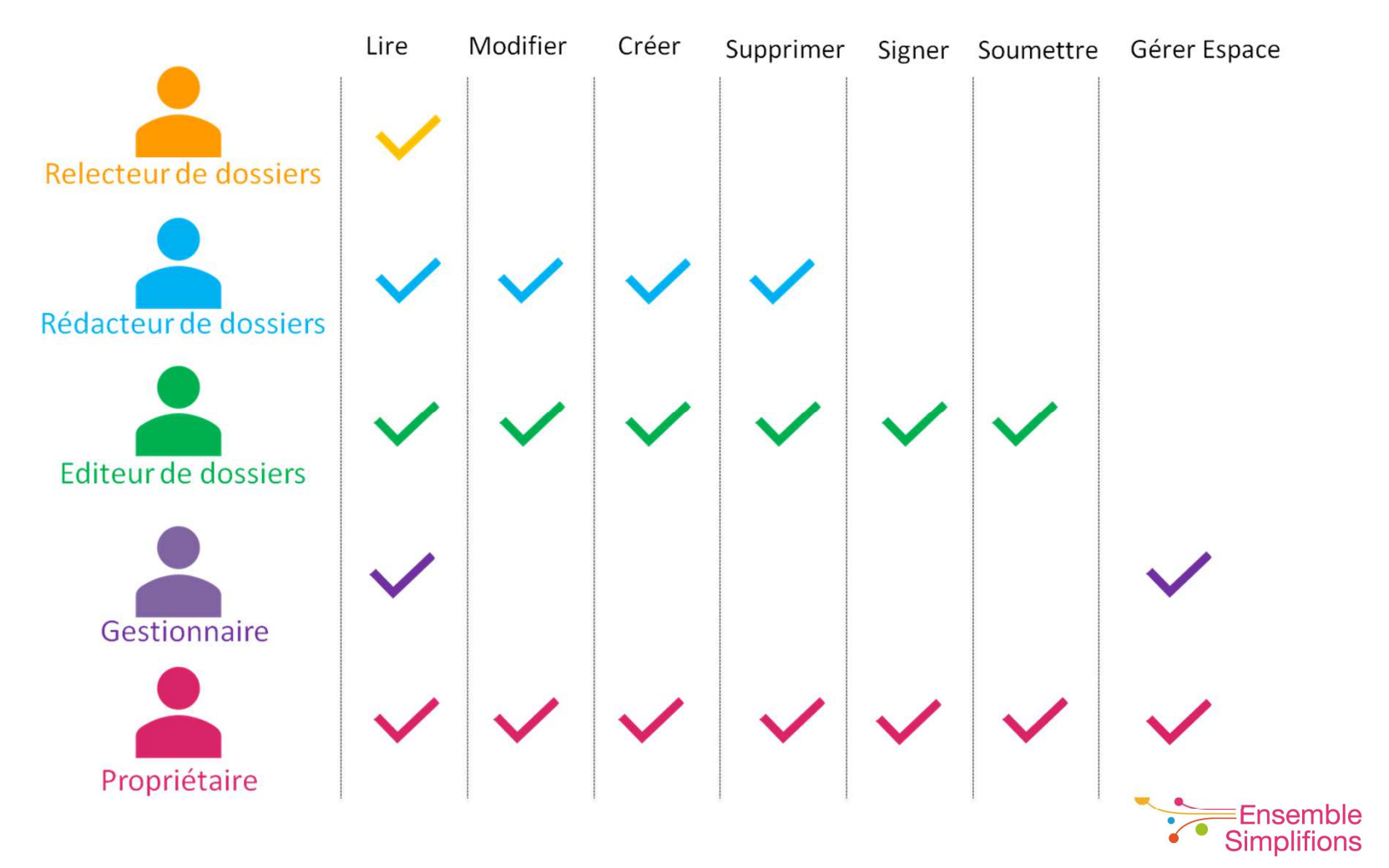

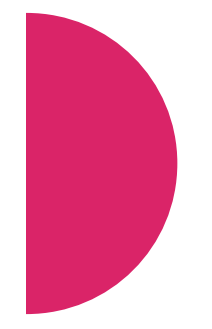

13. Choisir le rôle en cliquant sur le bouton muni d'une petite flèche pour le faire basculer dans la colonne Valeurs choisies et passer à l'étape suivante

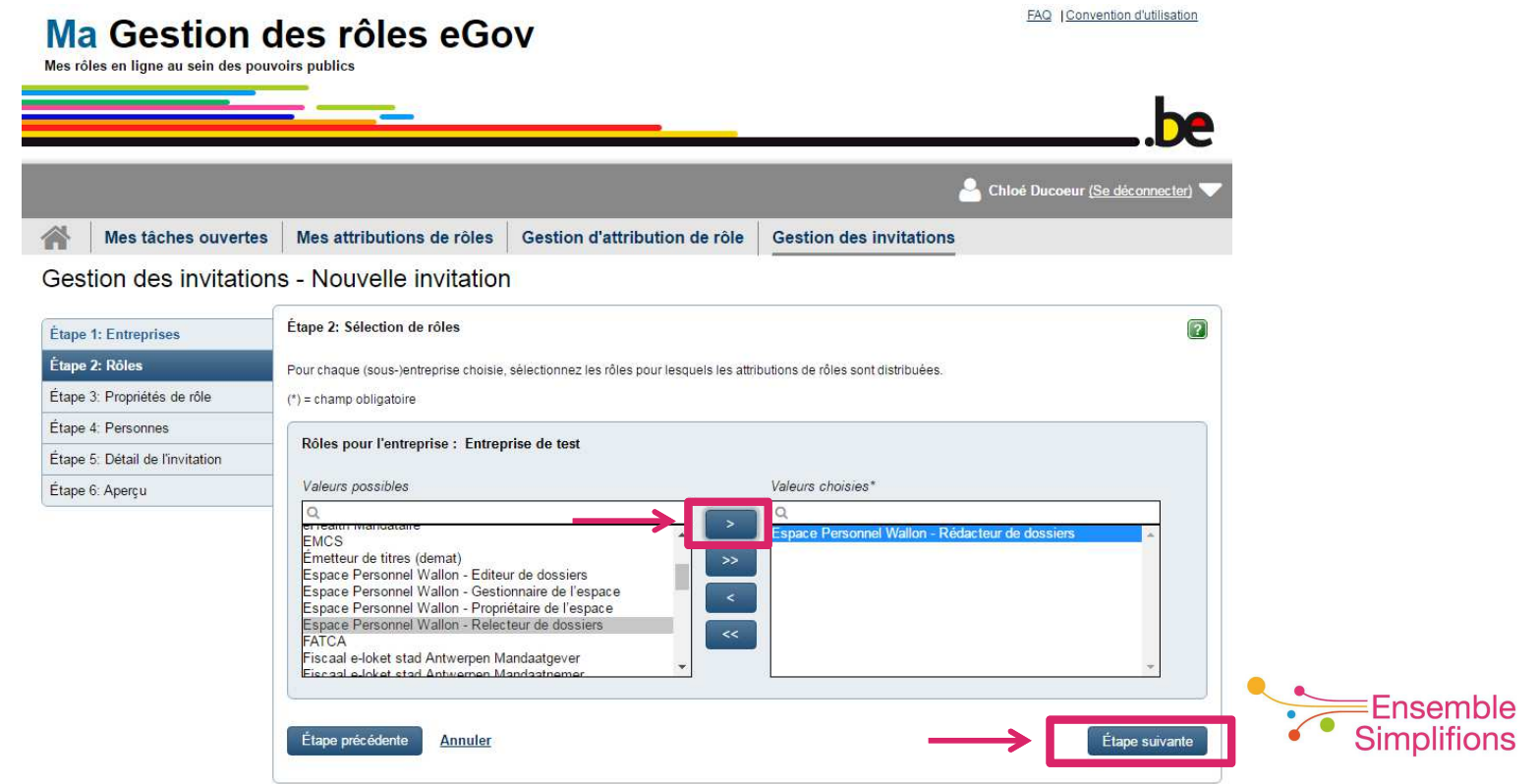

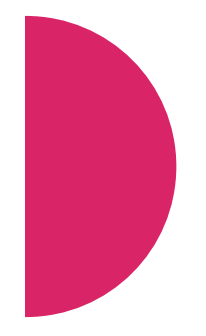

# 14. Définir le délai d'attribution du rôle et passer à l'étape suivante

| I fr de en                                          |                                          |                                  | Autres informations et services de l'administration www | w.belgium.be             |
|-----------------------------------------------------|------------------------------------------|----------------------------------|---------------------------------------------------------|--------------------------|
| Ma Gestion c<br>Mes rôles en ligne au sein des pouv | les rôles eGo                            | v                                | FAQ  Conven                                             | <u>ion d'utilisation</u> |
|                                                     |                                          |                                  |                                                         | be                       |
|                                                     |                                          |                                  | 🐣 Chloé Ducoeur <u>(Se</u>                              | déconnecter)             |
| Mes tâches ouvertes                                 | Mes attributions de rôles                | Gestion d'attribution de rôle    | Gestion des invitations                                 |                          |
| Étape 1: Entreprises                                | Étape 3: Sélection des propriétés        | ·                                |                                                         | ?                        |
| Étape 2: Rôles                                      | Sélectionnez par rôle choisi les proprié | tés appropriées.                 |                                                         |                          |
| Étape 3: Propriétés de rôle                         | (*) = champ obligatoire                  |                                  |                                                         |                          |
| Étape 4: Personnes                                  | Propriétés du rôle pour Rédacte          | ur de dossiers dans l'entreprise |                                                         |                          |
| Étape 5: Détail de l'invitation                     |                                          |                                  |                                                         |                          |
| Étape 6: Aperçu                                     | Délai de l'attribution de rôle :         |                                  |                                                         |                          |
|                                                     |                                          | du * 04/08/2016 🛗                |                                                         |                          |
|                                                     | $\rightarrow$                            | jusqu'au 🛗 ou                    | 」 🗹 Illimité                                            |                          |
|                                                     | Étape précédente Annuler                 |                                  |                                                         | tape suivante            |

# 15. Saisir les coordonnées de(s) encodeur(s) et passer à l'étape suivante

DUCOEUR

Étape précédente

Rechercher des personnes

Annuler

#### FAQ |Convention d'utilisation Ma Gestion des rôles eGov Mes rôles en ligne au sein des pouvoirs publics 🔒 Chloé Ducoeur (Se déconnecter) 🤜 Mes attributions de rôles Mes tâches ouvertes Gestion d'attribution de rôle Gestion des invitations Gestion des invitations - Nouvelle invitation Étape 4: Sélectionner des personnes ? Étape 1: Entreprises Étape 2: Rôles Insérez les données des personnes que vous souhaitez inviter aux attributions de rôles sélectionnées. Vous n'avez pas l'obligation d'ajouter des personnes. Étape 3: Propriétés de rôle Étape 4: Personnes Personnes Étape 5: Détail de l'invitation Nom Prénom Adresse e-mail Actions Étape 6: Aperçu

Chloé

cdc@ewbs.be

Modifier Supprimer Ajouter

Étape suivante

Montrer les champs de recherche

### 16. Rédiger un message pour l'encodeur qui va recevoir l'invitation à accepter le rôle et décocher la case Sauvegarder l'invitation

| Mes taches ouvertes             | Mes attributions de rôles             | Gestion d'attribution de role               | Gestion des invitations                              |                |
|---------------------------------|---------------------------------------|---------------------------------------------|------------------------------------------------------|----------------|
| Gestion des invitation          | ns - Nouvelle invitation              | 1                                           |                                                      |                |
| Étape 1: Entreprises            | Étape 5: Détails de l''invitation     |                                             |                                                      |                |
| Étape 2: Rôles                  | Veuillez remplir ci-dessous un messag | e et une date d'échéance. Indiquez éventuel | ement si vous souhaitez réutiliser cette invitation. |                |
| Étape 3: Propriétés de rôle     | (*) = champ obligatoire               |                                             |                                                      |                |
| Étape 4: Personnes              | Détaile                               |                                             |                                                      |                |
| Étape 5: Détail de l'invitation | Detans                                |                                             |                                                      |                |
| Étape 6: Aperçu                 | Message à l'attention des destinatai  | res de l'invitation :                       |                                                      |                |
|                                 |                                       |                                             |                                                      |                |
|                                 | 7                                     |                                             |                                                      |                |
|                                 | Date d'échéance de l'                 | invitation 04/08/2017 🛗 (n                  | naximum 1 an)                                        |                |
|                                 |                                       |                                             |                                                      |                |
|                                 | Sauvegarder l'invitation              |                                             |                                                      |                |
| $\rightarrow$                   | Sauvegarder l'invitation er vue       | d'une future utilisation (Facultatif)       |                                                      |                |
|                                 |                                       | Nom *                                       |                                                      |                |
|                                 | D                                     | escription *                                |                                                      |                |
|                                 |                                       |                                             |                                                      |                |
|                                 |                                       |                                             |                                                      |                |
|                                 |                                       |                                             |                                                      |                |
| 24                              | Étane précédente Appular              |                                             |                                                      | Étapo suivanto |
|                                 | Lape precedente Annuler               |                                             |                                                      | L'ape suivante |

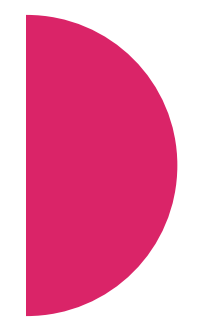

### 17. Vérifier les données et cliquer sur Terminer l'invitation

#### Gestion des invitations - Nouvelle invitation

Étape Étape Étape Étape Étape

|                           | Étapa 6: Aporou                                               |                                      |                |                       |             |
|---------------------------|---------------------------------------------------------------|--------------------------------------|----------------|-----------------------|-------------|
| 1: Entreprises            | Liape o: Aperçu                                               |                                      |                |                       |             |
| 2: Rôles                  | Étape 1 : Entreprises                                         |                                      |                | Modifier              |             |
| 3: Propriétés de rôle     |                                                               |                                      |                |                       |             |
| 4: Personnes              | Entreprise de test                                            |                                      |                |                       |             |
| 5: Détail de l'invitation |                                                               |                                      |                |                       |             |
| 5: Aperçu                 | Étape 2 : Rôles                                               |                                      |                | Modifier              |             |
|                           | Entreprise de test                                            |                                      |                |                       |             |
|                           | Rédacteur de dossiers                                         |                                      |                |                       |             |
|                           | Étape 3 : Propriétés du rôle                                  | Modifier                             |                |                       |             |
|                           | Entreprise de tesi - Rédacte<br>Période de validité du 04/08/ | eur de dossiers<br>2016 au permanent |                |                       |             |
|                           | Étape 4 : Personnes                                           |                                      |                | Modifier              |             |
|                           | Nom                                                           | Prénom                               | Adresse e-mail |                       |             |
|                           | DUCOEUR                                                       | Chloé                                | c dc@ewbs.be   |                       |             |
|                           | Étape 5 : Détails de l'invitatio                              | n                                    |                | Modifier              |             |
|                           | Sauvegarder l'invitation en vue                               |                                      |                |                       |             |
|                           | La date de fin de l'invitation est le                         | 04/08/2017                           |                |                       | Ensemble    |
|                           |                                                               |                                      |                |                       | Simplifions |
|                           | Étape précédente Annuler                                      |                                      | $\rightarrow$  | Terminer l'invitation |             |

### 18. L'invitation est envoyée à l'encodeur identifié

| ni fr (      | de en                                                                                                    |                           |                               | Autres informations et services de l'administration www.belgium.be |  |  |
|--------------|----------------------------------------------------------------------------------------------------|---------------------------|-------------------------------|--------------------------------------------------------------------|--|--|
| Ma<br>Mes rô | Gestion d                                                                                                    | es rôles eGo              | v                             | FAQ [Convention d'utilisation                                      |  |  |
|              |                                                                                                    |                           |                               | be                                                                 |  |  |
|              |                                                                                                    |                           |                               | A Chloé Ducoeur <u>(Se déconnecter</u> ) 🔽                         |  |  |
|              | Mes tâches ouvertes                                                                                                    | Mes attributions de rôles | Gestion d'attribution de rôle | Gestion des invitations                                            |  |  |
| Ges          | tion des invitations                                                                                                    | s - L'invitation a été c  | réée                          |                                                                    |  |  |
|              | Opération réussie!       L'invitation est créée. Un e-mail sera envoyé aux personnes sélectionnées.         Utilisez le lien ci-dessous et invitez d'autres personnes à accepter le rôle.         Lien : https://iamapps.belgium.be/rma/roleinvitation/accept/public?context=enterprise&invitation=927915af-2e1f-4729-83d7-1c23f7e0fa5d |                           |                               |                                                                    |  |  |
| Conti        | nuer                                                                                                    |                           |                               |                                                                    |  |  |

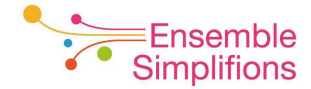

### 19. L'e-mail suivant est envoyé à l'encodeur identifié

#### Ma Gestion des rôles eGov

Mes rôles en ligne au sein des pouvoirs publics

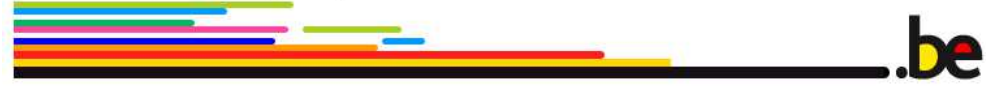

Madame, Monsieur,

Vous êtes invité à accepter un rôle dans une application eGov.

Cliquez sur S'identifier pour voir l'invitation. Pour accepter l'invitation, remplissez vos données personnelles ou contrôlez les informations présentes.

<u>S'identifier</u>

En savoir plus ?

- Lisez les FAQ et la Quick View
- Identifiez-vous et consultez vos attributions de rôle

Sincères salutations,

Transformation Digitale SPF Stratégie et Appui Service Desk

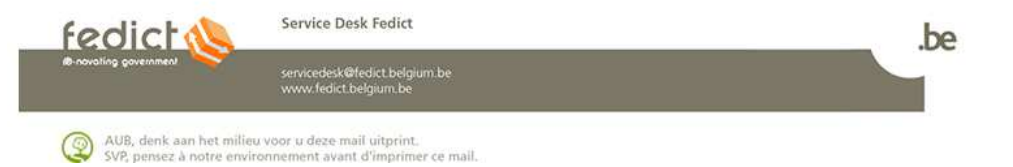

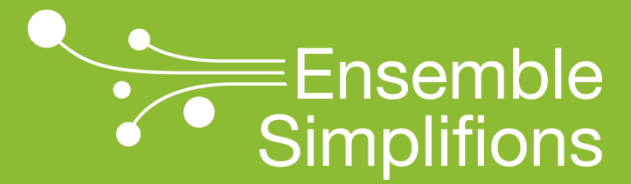

e-Wallonie-Bruxelles Simplification

## Sous- étape 2 : accepter l'invitation

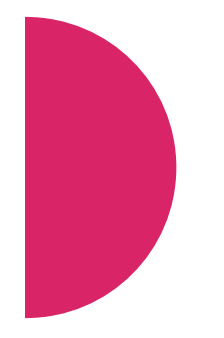

# Qui peut accepter une invitation ?

- L'encodeur du formulaire
  - → Disposant de sa carte d'identité électronique et de son code PIN
  - → Sur un ordinateur où est installé le logiciel eID <u>http://eid.belgium.be/fr/utiliser\_votre\_eid/installer\_le\_logiciel\_eid</u>
  - -> Muni d'un lecteur de carte d'identité opérationnel

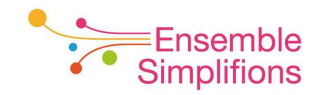

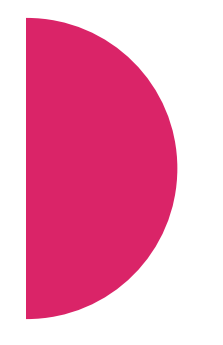

# Comment accepter une invitation ?

 L'encodeur a reçu un courriel du FedICT l'invitant à accepter un rôle

| 3<br>5                                                      |                                                        | -                              | <b>De</b>                                                   |
|-------------------------------------------------------------|--------------------------------------------------------|--------------------------------|-------------------------------------------------------------|
| Madame, Monsieur,                                           |                                                        |                                |                                                             |
| Vous êtes invité à accepte                                  | er un rôle dans une application eG                     | ov.                            |                                                             |
| Cliquez sur <b>S'identifier</b> po                          | our voir l'invitation. Pour accepter l                 | 'invitation, remplissez vos de | lonnées personnelles ou contrôlez les informations présente |
| En savoir plus ?  Lisez les FAQ et la  Identifiez-vous et c | <u>Quick View</u><br>onsultez vos attributions de rôle |                                |                                                             |
| Sincères salutations,                                       |                                                        |                                |                                                             |
| Transformation Digitale<br>SPF Stratégie et Appui Se        | ervice Desk                                            |                                |                                                             |
| ( l' - h                                                    | Service Desk Fedict                                    |                                | be                                                          |
| redictor                                                    |                                                        |                                |                                                             |

 Ce courriel contient les instructions à suivre et mentionne le lien sur lequel cliquer pour passer à
 l'étape suivante

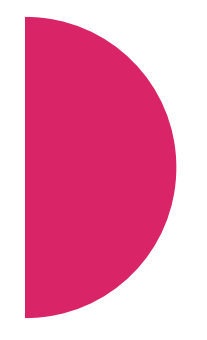

# 1. Cliquer sur *S'identifier* et suivre la procédure d'identification

#### Bienvenue sur Ma gestion de rôles eGov

| Étape 1:Aperçu                   | Étape 1 : Aperçu                                                                                                    |
|----------------------------------|----------------------------------------------------------------------------------------------------|
| Étape 2:Indiquer les coordonnées | Vous avez reçu une invitation.<br>Un rôle est attribué en 3 étapes, tel que montré ci-dessous.                                                                                                    |
|                                  | Gestionnaire<br>d'attribution de rôles<br>Vous trouverez ci-dessous les détails des rôles pour lesquels vous avez été invité. Votre demande devra ensuite encore être approuvée.                                                                                                    |
|                                  | Message personnel (Aucun message ajouté)                                                                                                    |
|                                  | Rôles       Image: Cet écran affiche tous les détails de(s) (l')attribution(s) de rôle pour laquelle/lesquelles vous êtes invité(e). Cliquez sur Afficher les détails à droite de l'attribution de rôle dont vous souhaitez voir les propriétés de rôle. Pour continuer, cliquez sur Étape suivante.         Entreprise de test |
|                                  | Rédacteur de dossiers Afficher les détails                                                                                                    |
|                                  | Sidentifier                                                                                                    |

### 2. Remplir les coordonnées demandées et cliquer sur Accepter la demande d'attribution de rôle

|                                      | Chloé Ducoeur <u>(Se déconnecter)</u>                                           |  |
|--------------------------------------|---------------------------------------------------------------------------------|--|
| Mes tâches ouvertes                  | Mes attributions de rôles Gestion d'attribution de rôle Gestion des invitations |  |
| Mes attributions de rô               | les - accepter une invitation d'attribution de rôle                             |  |
| Étape 1: Aperçu                      | Étape 2 : Coordonnées                                                           |  |
| Étape 2: Indiquer les<br>coordonnées | Remplissez ci-dessous les coordonnées demandées :<br>(*) = champ obligatoire    |  |
|                                      | Entreprise de test Adresse e-mail * cdc@ewbs.be                                 |  |
|                                      | Étape précédente Accepter la demande d'attribution de rôle                      |  |

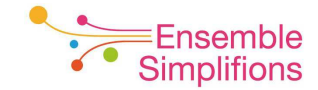

### 3. L'opération est terminée pour l'encodeur

| Ma Gestion d<br>Mes rôles en ligne au sein des pouvo                  | es rôles eGo                                 | V                             |                                 |                                         |
|-----------------------------------------------------------------------|----------------------------------------------|-------------------------------|---------------------------------|-----------------------------------------|
|                                                                       |                                              |                               |                                 | be                                      |
|                                                                       |                                              |                               | <b>.</b>                        | Chloé Ducoeur <u>(Se déconnecter)</u> 🥄 |
| Mes tâches ouvertes                                                   | Mes attributions de rôles                    | Gestion d'attribution de rôle | Gestion des invitations         |                                         |
| Mes attributions de rôl<br>Vous trouverez sur cette page un aperçu de | es toutes les attributions de rôles qui vous | ont été soumises.             | attributions de rôles actuelles | Toutes les attributions de rôles        |
| Opération réussie!<br>L'invitation est acceptée.                      |                                              |                               |                                 |                                         |
| Aperçu des attributions de rôles                                      |                                              |                               |                                 | 2                                       |
| Entreprise: Entreprise de test                                        |                                              |                               |                                 | Afficher les détails                    |
| Actions                                                               |                                              |                               |                                 |                                         |
| Vous pouvez également demander vous-                                  | -même une attribution de rôle.               |                               |                                 |                                         |
| Demander soi-même une attributior                                     | n de rôle                                    |                               |                                 |                                         |

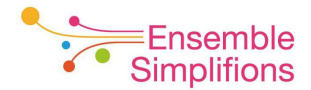

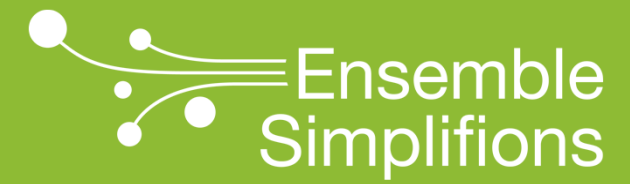

e-Wallonie-Bruxelles Simplification

# Sous- étape 3 : attribuer le rôle

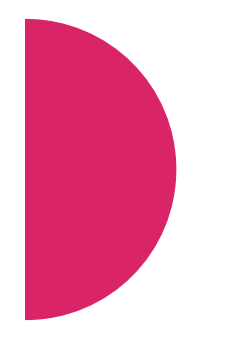

# Qui peut attribuer un rôle ?

- Le gestionnaire d'accès principal ou son délégué s'il en a désigné un
  - → Disposant de sa carte d'identité électronique et de son code PIN
  - → Sur un ordinateur où est installé le logiciel eID <u>http://eid.belgium.be/fr/utiliser votre eid/installer le logiciel eid</u>
  - -> Muni d'un lecteur de carte d'identité opérationnel

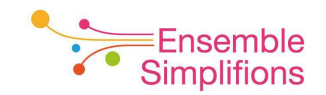

# Comment attribuer un rôle ?

• Le gestionnaire d'accès principal a reçu un courriel du FedICT l'invitant à évaluer une tâche en suspens

|                                                      |                                                 |        | be  |
|------------------------------------------------------|-------------------------------------------------|--------|-----|
| Madame, Monsieur,                                    |                                                 |        |     |
| une nouvelle tâche est er                            | n attente dans Ma gestion de rôles              | eGov : |     |
| Tâche                                                | Attribuer un rôle                               |        |     |
| Rôle                                                 | Editeur de dossiers                             |        |     |
| Entreprise                                           | 5.                                              |        |     |
| Ullisateur                                           |                                                 |        |     |
| Vous pouvez accepter ou                              | refuser cette demande sur:                      |        |     |
| https://iamapps.int.belgiur                          | n.be/rma/management/task                        |        |     |
| En savoir plus ?                                     |                                                 |        |     |
| Lisez les <u>FAQ</u> et la     Identifiez-vous et c  | Quick View<br>onsultez vos attributions de rôle |        |     |
| Sincères salutations,                                |                                                 |        |     |
| Transformation Digitale<br>SPF Stratégie et Appui Se | ervice Desk                                     |        |     |
| 6 II I I                                             | Service Desk Fedict                             |        | .be |
| <u>redict ()</u>                                     |                                                 |        |     |

 Ce courriel contient les instructions à suivre et mentionne le lien sur lequel cliquer pour passer à l'étape suivante
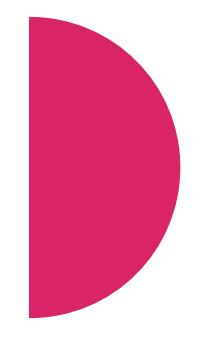

## 1. Cliquer sur S'identifier

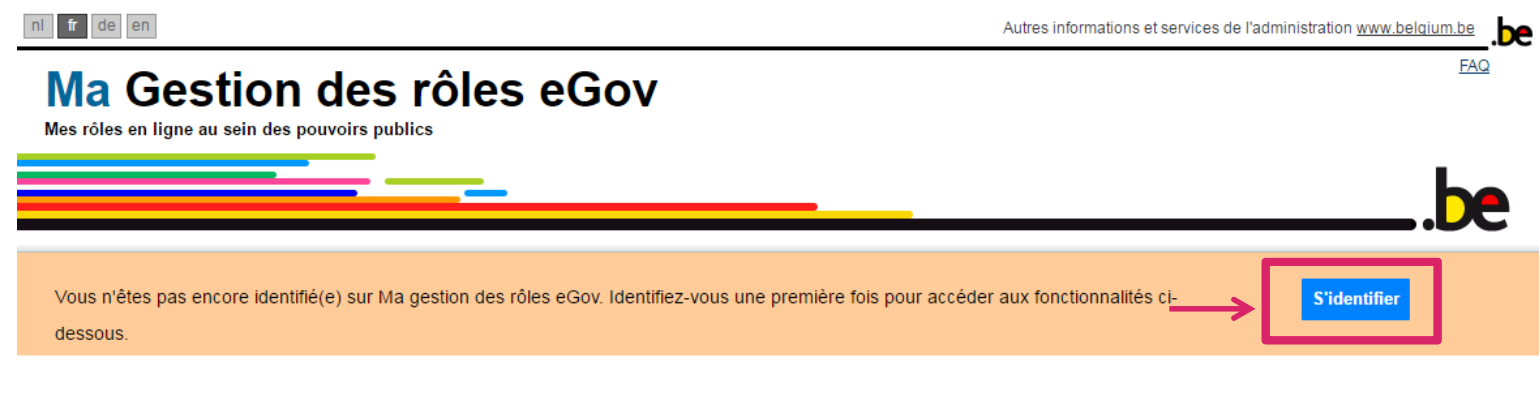

Commencer à travailler avec Ma gestion des rôles eGov

Sur ce site, vous gérez les attributions de rôles et vous disposez d'un aperçu des demandes et des invitations pour des attributions de rôles.

### 2. Suivre le processus d'identification proposé

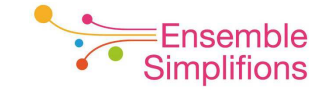

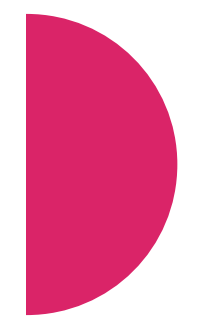

## 3. Cliquer sur Mes tâches ouvertes ou utiliser le lien

https://iamapps.belgium.be/rma/management/task

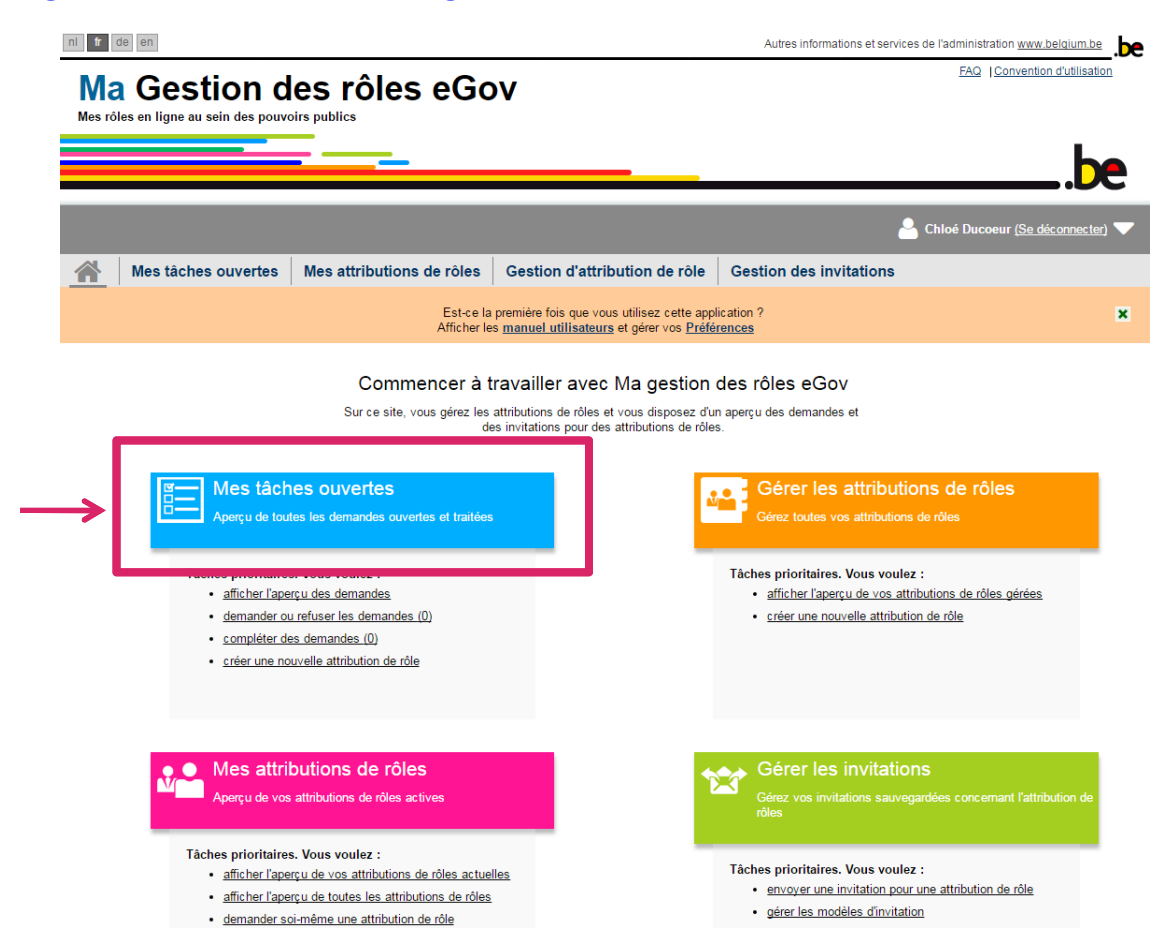

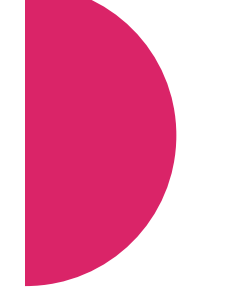

4. Cocher la demande que vous souhaitez évaluer et cliquer sur *Visualiser et évaluer les demandes sélectionnées* 

| IVI    | a Gestic               | on de            | s rôles e                     | Gov                            |               |                 |                 | FAQ Convention d'utilis        |
|--------|------------------------|------------------|-------------------------------|--------------------------------|---------------|-----------------|-----------------|--------------------------------|
| Mes ro | ôles en ligne au sein  | des pouvoirs     | publics                       |                                |               |                 |                 |                                |
|        |                        |                  |                               |                                |               |                 |                 | - I                            |
|        |                        |                  |                               |                                |               |                 |                 | • •                            |
|        |                        |                  |                               |                                |               |                 | Chic            | oé Ducoeur <u>(Se déconnec</u> |
|        | Mes tâches ou          | ivertes N        | les attributions de r         | ôles Gestion d'attrib          | ution de rôle | Gestion des in  | nvitations      |                                |
| Mes    | s tâches ouv           | ertes            |                               |                                |               |                 |                 |                                |
| Аре    | rçu des tâches en su   | spens (1)        |                               |                                |               |                 |                 |                                |
| Toute  | es les demandes ouvert | es et achevées j | pour des attributions de rôle | s que vous pouvez approuver ou | ı rejeter :   |                 |                 |                                |
|        | trer 10 ▼ tâches e     | n cours par paç  | je                            |                                |               |                 | Rechercher      | r                              |
| Mon    |                        | Rôle             | \$                            | Entreprise                     | \$            | Date de début 🔶 | Date d'échéance | Date de la demande             |
| Mon    | Utilisateur            |                  |                               |                                |               | 04/08/2016      | 05/08/2016      | 04/08/2016                     |
|        | Naïma Mremi            | Attribuer : Ré   | idacteur de dossiers          | intreprise de test             |               | 0               |                 |                                |

## 5. Cliquer sur Approuver

|                |                                                             |                                                       |                                                                                                    |                                               | Ar Chloé Ducoeur <u>(Se déconnecter)</u> 🗸                                                                                                    |
|----------------|-------------------------------------------------------------|-------------------------------------------------------|----------------------------------------------------------------------------------------------------|-----------------------------------------------|----------------------------------------------------------------------------------------------------|
|                | Mes tâches ouvertes                                         | Mes attributions de rôles                             | Gestion d'attribution d                                                                                | e rôle                                        | Gestion des invitations                                                                                                    |
| Ges<br>Vous av | tion de l'attribution<br>rez sélectionné les demandes suiva | de rôle : évaluer une<br>intes pour l'évaluation :    | e demande d'attrik                                                                                     | ou <mark>tio</mark> n                         | de rôle<br>Retour à la liste des tâches                                                                                                    |
| Rédao<br>Naïma | <b>cteur de dossiers</b><br>a Mremi                         | Demande : F<br>Si vous approuve<br>Si, en revanche, v | Rédacteur de dossiers pa<br>z la demande d'attribution de rôle,<br>rous rejetez la demande, veuillez i | <b>r Naïma</b><br>l'utilisateu<br>ndiquer à l | r recevra cette attribution de rôle.<br>'écran suivant la raison de ce refus.                                                                                                    |
|                |                                                             | Détails de                                            | <b>la demande</b><br>Utilisateur<br>Date de la demande<br>Adresse e-mail                               | Naïma N<br>04/08/20<br>nmre@a                 | lremi<br>16<br>Iprico-consult.com                                                                                                    |
|                |                                                             | Contenu d                                             | e la demande<br>Rôle<br>Entreprise<br>Durée de validité<br>Propriétés de rôle actuelles                | Rédacte<br>04/08/20<br>Aucun                  | ur de dossiers (Créer, lire, modifier et supprimer les dossiers)<br>16 - 05/08/2016<br>Passer (demande suivanter Passer (demande suivanter Passer (demande |

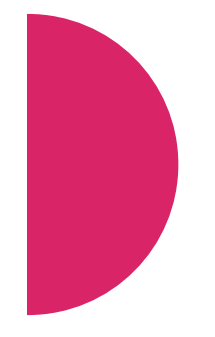

6. L'opération est finalisée : le rôle est attribué à l'encodeur

7. Un courriel de confirmation est envoyé vers le gestionnaire d'accès principal et l'encodeur

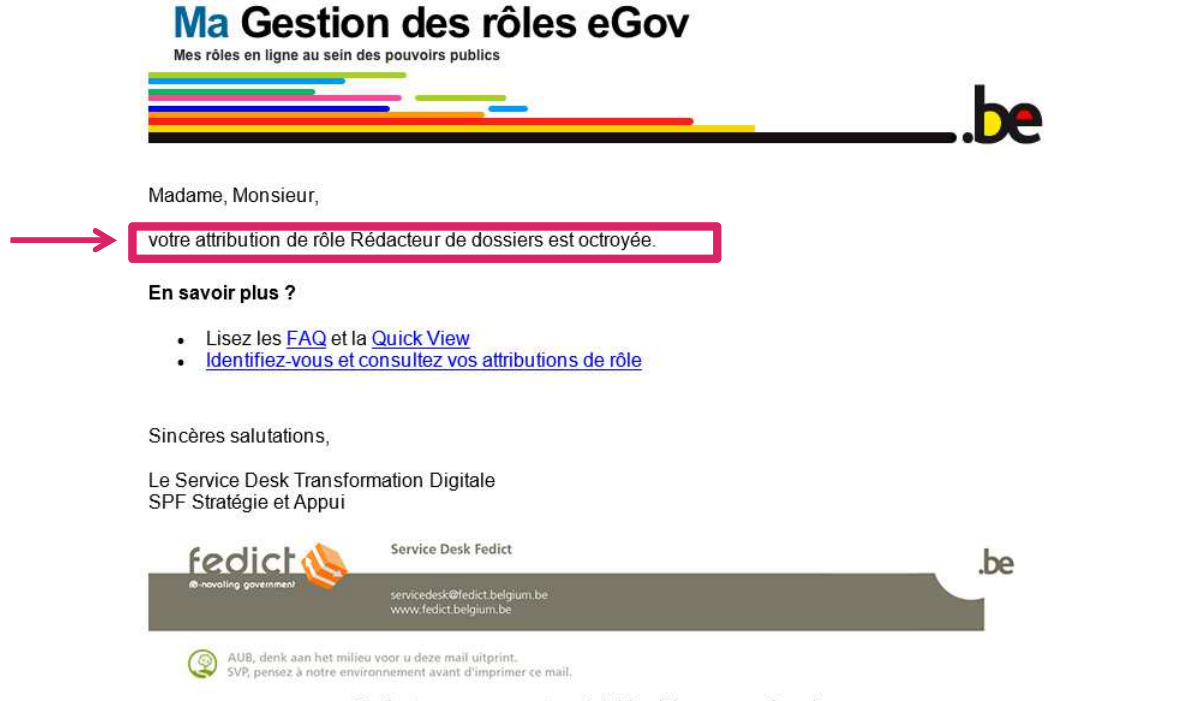

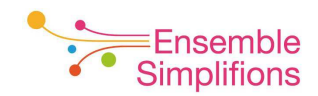

Ceci est un message automatisé. Merci de ne pas y répondre.

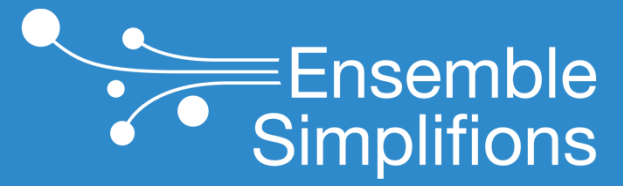

e-Wallonie-Bruxelles Simplification

# Consulter le rôle attribué à vos collaborateurs

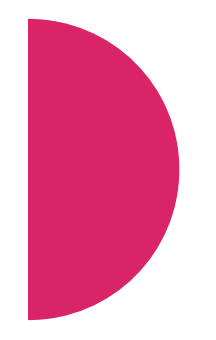

1. Se connecter au CSAM en suivant le lien :<u>www.csam.be/fr/gestion-gestionnaires-acces.html</u>

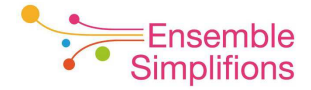

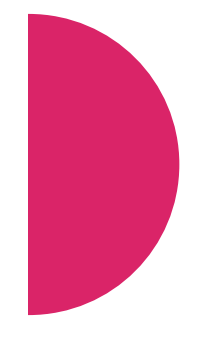

### 2. Cliquer sur GÉRER LES ACCÈS

| Image: Contract of the contract of the contract                          | ni <b>fr</b> de en                     |                                                                                                    |                                                                                   |                                                                                                    |
|----------------------------------------------------------------------------------------------------|----------------------------------------|----------------------------------------------------------------------------------------------------|-----------------------------------------------------------------------------------|----------------------------------------------------------------------------------------------------|
| O     DÉSIGNER DES GESTIONNAIRES D'ACCÈS                                                                                                    |                                        | AM                                                                                                    | ACCI                                                                              | JEIL QU'EST-CE QUE CSAM ? SERVICES ~ CO                                                                        |
| enregistrer votre enregistrer votre enregistrer votre entreprise dans la desidon des desidon des desidon des desidon des desidon des desidon des desidon des desidon prices da subjet de dette procédure, consultez notre " <u>quide step-by-step</u> [ª".         Tout d'abord, vous désignez ou modifiez un Gestionnaire d'Accès Principal. Celui-ci est le responsable principal de la gestion des accès de votre entreprise et il peut désigner des Gestionnaires d'Accès. Ces derniers gèrent à leur tour les accès pour un certain groupe ("domaine") d'applications, comme les finances, la mobilité, etc.         ● ○ DÉSIGNER UN GESTIONNAIRE D'ACCÈS PRINCIPAL         ● ○ DÉSIGNER DES GESTIONNAIRES D'ACCÈS                                                                                                    | Pour permet                            | stion des Gestionna<br>tre aux membres du personnel de vo                                                       | ires d'Accès                                                                      | ux services en ligne de l'Etat, vous d                                                                         |
| O     DÉSIGNER UN GESTIONNAIRE D'ACCÈS PRINCIPAL     V     D     D | Tout d'abord, vous<br>désigner des Ges | s désignez ou modifiez un Gestionnaire d'Accès Print<br>tionnaires d'Accès. Ces derniers gèrent à leur tour les | icipal. Celui-ci est le responsable prin<br>s accès pour un certain groupe ("doma | cipal de la gestion des accès de votre entreprise et<br>aine") d'applications, comme les finances, la mobilité |
| ✓ DÉSIGNER DES GESTIONNAIRES D'ACCÈS                                                                                                    | ●○○ DÉS                                | SIGNER UN GESTIONNAIRE D'ACCÈS PRINC                                                                            | CIPAL                                                                             |                                                                                                    |
| ○●○ DÉSIGNER DES GESTIONNAIRES D'ACCÈS                                                                                                    |                                        |                                                                                                    |                                                                                   |                                                                                                    |
|                                                                                                    | ○●○ DÉS                                | GIGNER DES GESTIONNAIRES D'ACCÈS                                                                                |                                                                                   |                                                                                                    |
| → GÉRER LES ACCÈS                                                                                                    |                                        | RER LES ACCÈS                                                                                                   |                                                                                   |                                                                                                    |

**3.** Cliquer sur *FEDICT – Ma gestion des rôles eGov* ou utiliser le lien suivant : <u>https://iamapps.belgium.be/rma</u>

### Gestion des Gestionnaires d'Accès

Pour permettre aux membres du personnel de votre entreprise d'accéder aux services en ligne de l'Etat, vous devez enregistrer votre entreprise dans la Gestion des Gestionnaires d'Accès (GGA). Pour en savoir plus au sujet de cette procédure, consultez notre "guide step-by-step 🖻".

Tout d'abord, vous désignez ou modifiez un Gestionnaire d'Accès Principal. Celui-ci est le responsable principal de la gestion des accès de votre entreprise et il peut désigner des Gestionnaires d'Accès. Ces derniers gèrent à leur tour les accès pour un certain groupe ("domaine") d'applications, comme les finances, la mobilité, etc.

| •00 | DÉSIGNER UN GESTIONNAIRE D'ACCÈS PRINCIPAL                                                                                                  |                                                                                     |                                                                                                    |  |  |  |  |  |  |  |
|-----|----------------------------------------------------------------------------------------------------|-------------------------------------------------------------------------------------|----------------------------------------------------------------------------------------------------|--|--|--|--|--|--|--|
|     |                                                                                                    |                                                                                     |                                                                                                    |  |  |  |  |  |  |  |
| 0.  | • DÉSIGNER DES GESTIONNAIRES D'ACCÈS                                                                                                    |                                                                                     |                                                                                                    |  |  |  |  |  |  |  |
|     |                                                                                                    |                                                                                     |                                                                                                    |  |  |  |  |  |  |  |
| 00• | GÉRER LES ACCÈS<br>L'octroi d'accès aux différents services en ligne d<br>Les systèmes suivants existent actuellement :<br>SÉCURITÉ SOCIALE | le l'Etat ne relève pas de CSAM. En effet,<br>FEDICT<br>Ma Gestion des rôles eGov € | les méthodes peuvent différer selon le service en ligne. AUTRES SYSTÈMES SPÉCIFIQUES Gestion des utilisateurs du gouvernement |  |  |  |  |  |  |  |

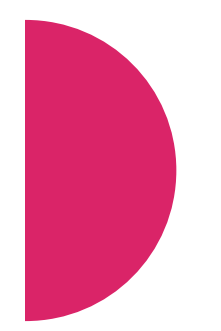

### 4. Cliquer sur S'identifier

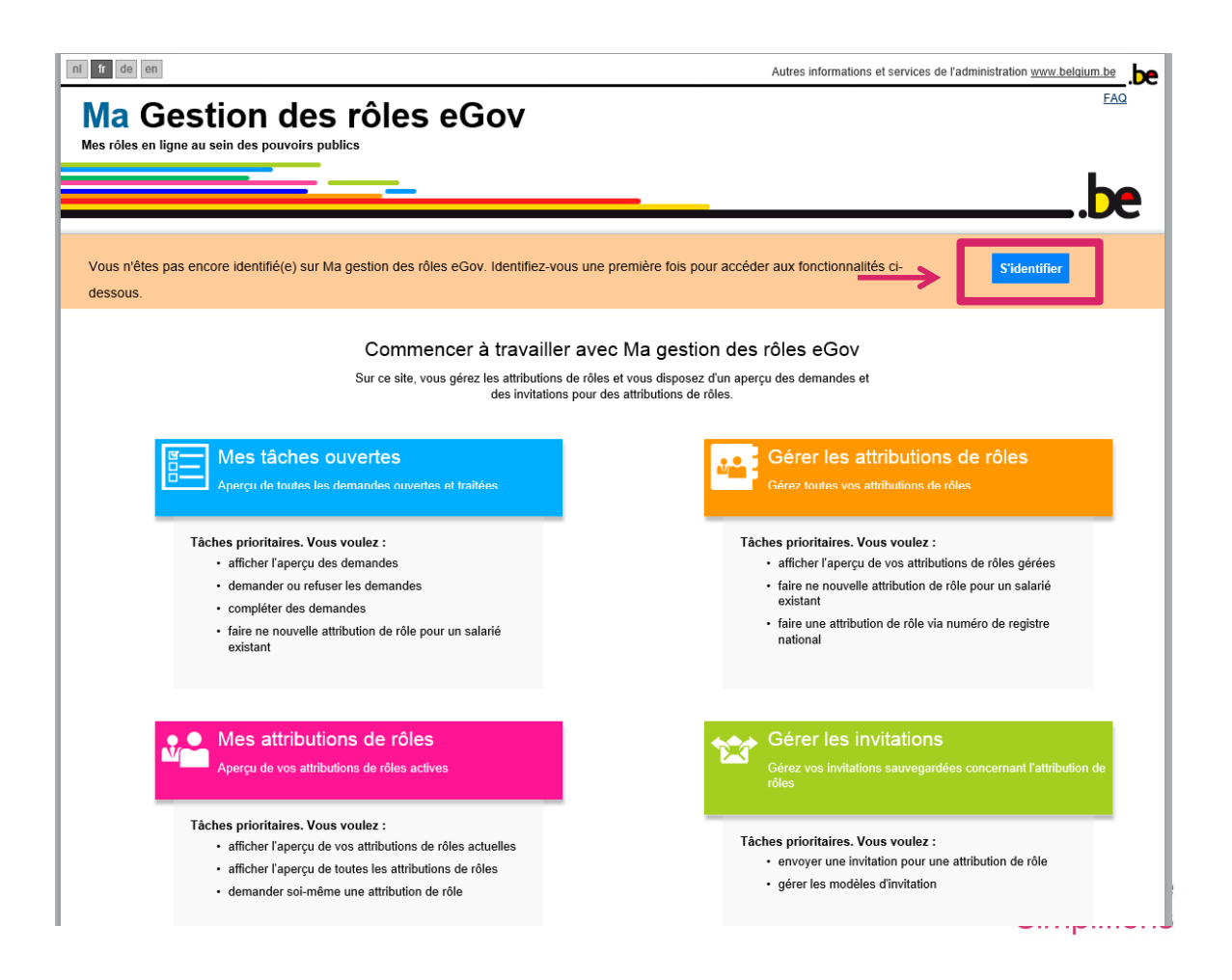

### 5. Suivre le processus d'identification proposé par le CSAM

CSAM

### S'identifier à l'administration en ligne

### Choisissez votre clé numérique pour vous identifier.

### Clé(s) numérique(s) avec l'eID

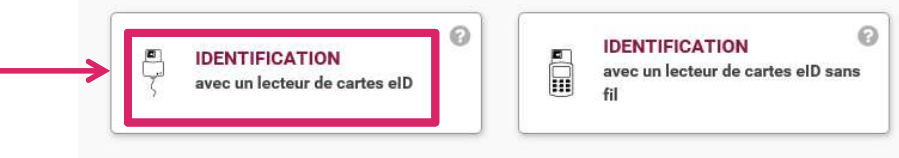

 $\mathsf{Cl}\acute{e}(s)$  numérique(s) avec code de sécurité et nom d'utilisateur + mot de passe

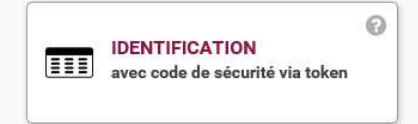

Clé(s) numérique(s) avec nom d'utilisateur+ mot de passe

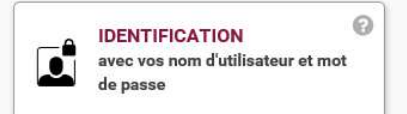

### Important à savoir !

Une fois que vous êtes identifié(e) avec une clé numérique, vous avez automatiquement accès via CSAM à d'autres services publics en ligne sécurisés par la même clé. Cela vaut tant que la fenêtre de votre navigateur est active.

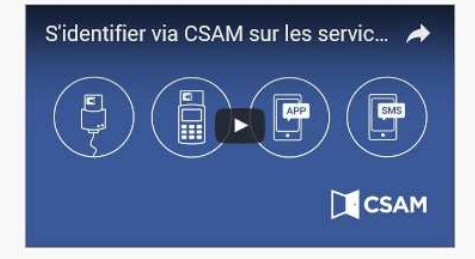

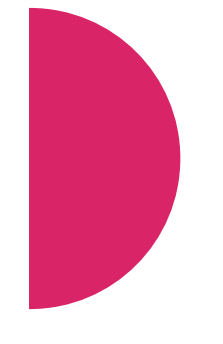

# 6. Une fois connecté, vous arrivez sur l'écran d'accueil *Ma Gestion* des rôles eGov

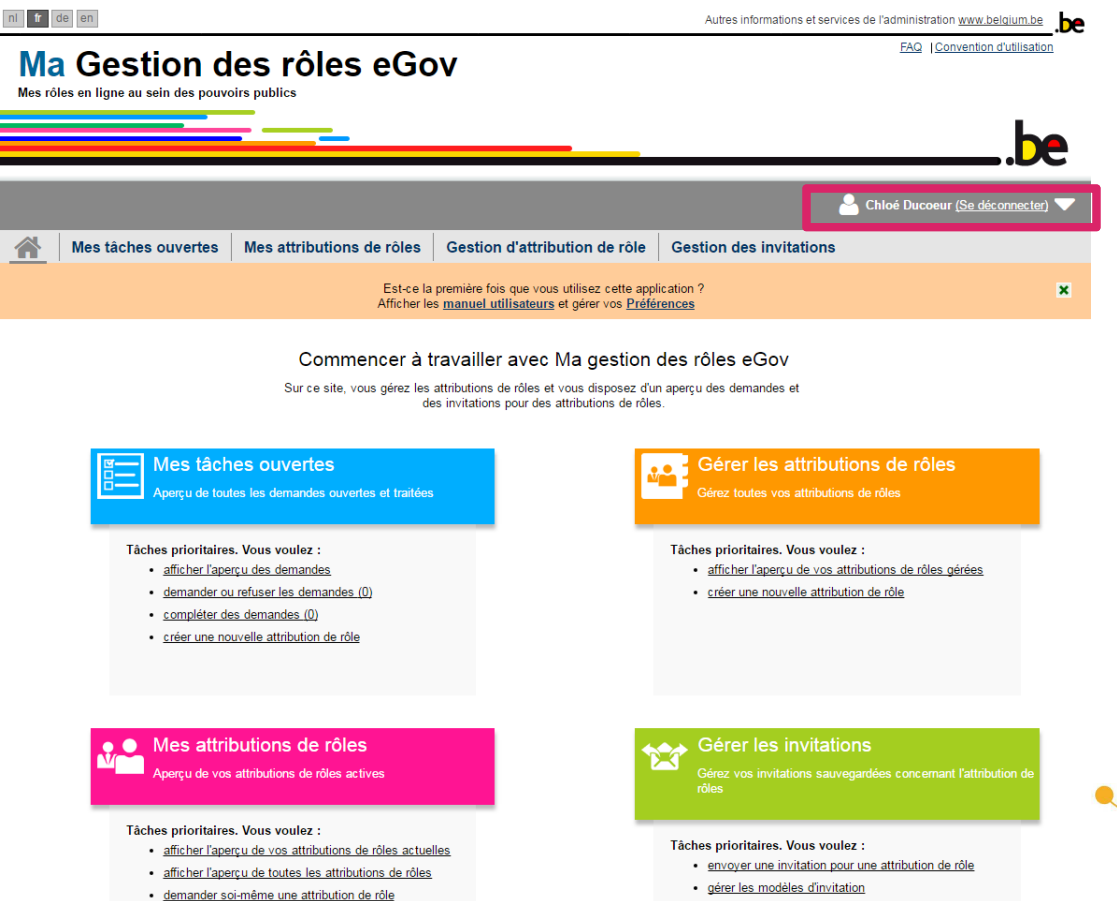

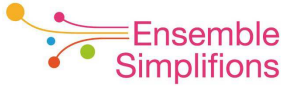

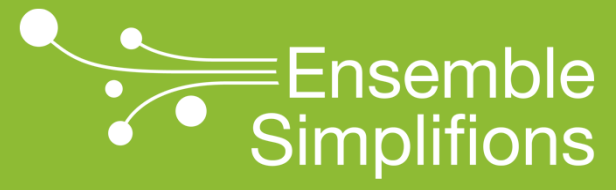

e-Wallonie-Bruxelles Simplification

# Quel est le rôle actuel attribué à une personne ?

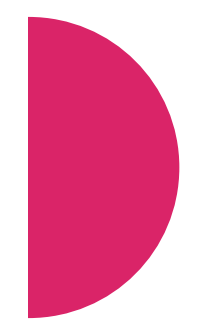

1. Dans *Ma Gestion des rôles eGov*, cliquer sur *Gérer les attributions de rôles* ou utiliser le lien

https://iamapps.belgium.be/rma/management/assignment

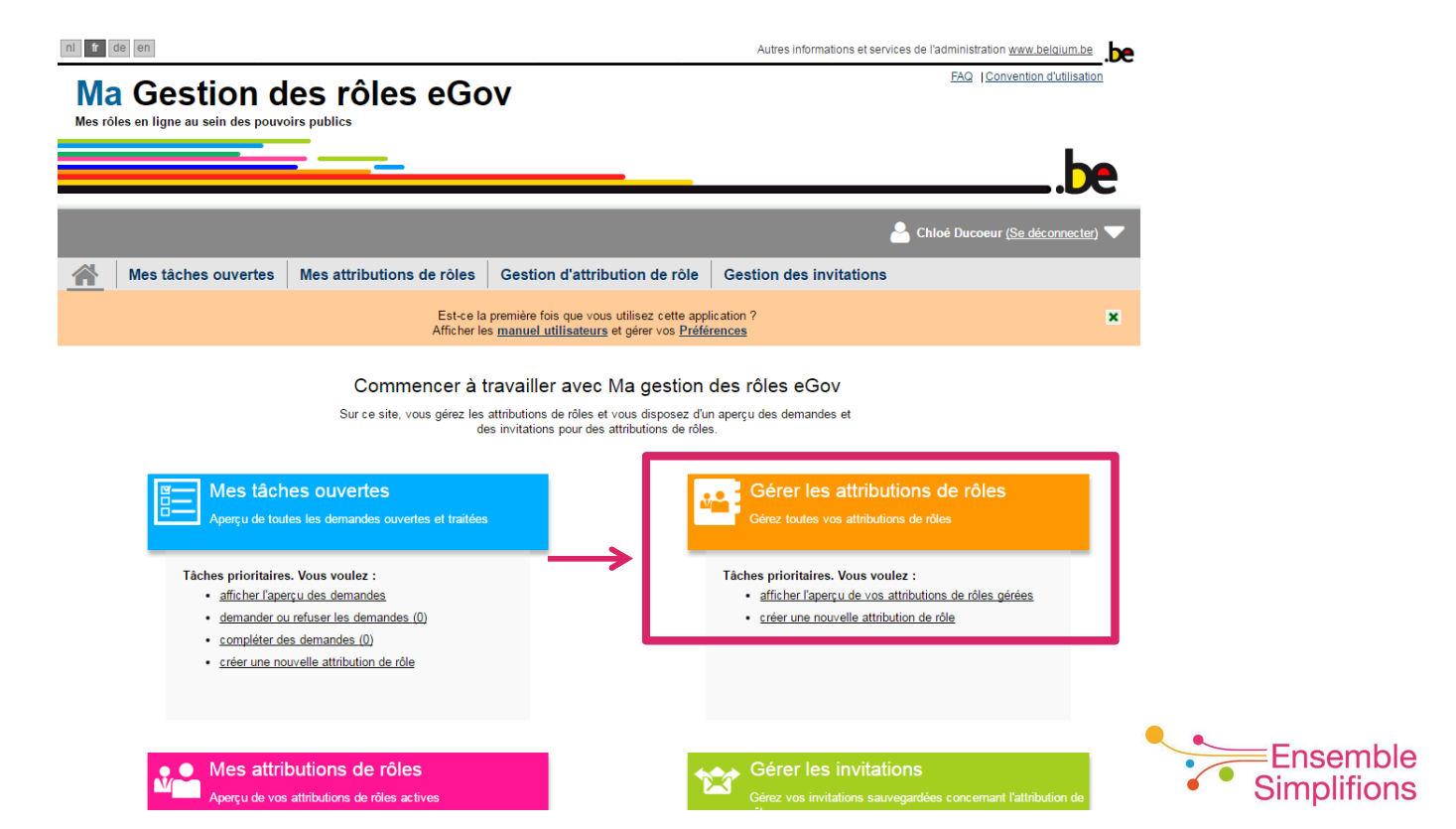

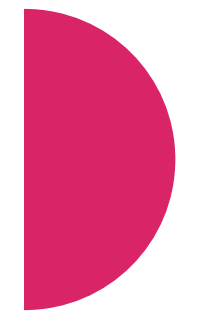

2. Sélectionner l'entreprise pour laquelle vous désirez visualiser les attributions de rôles et cliquer sur *Continuer* 

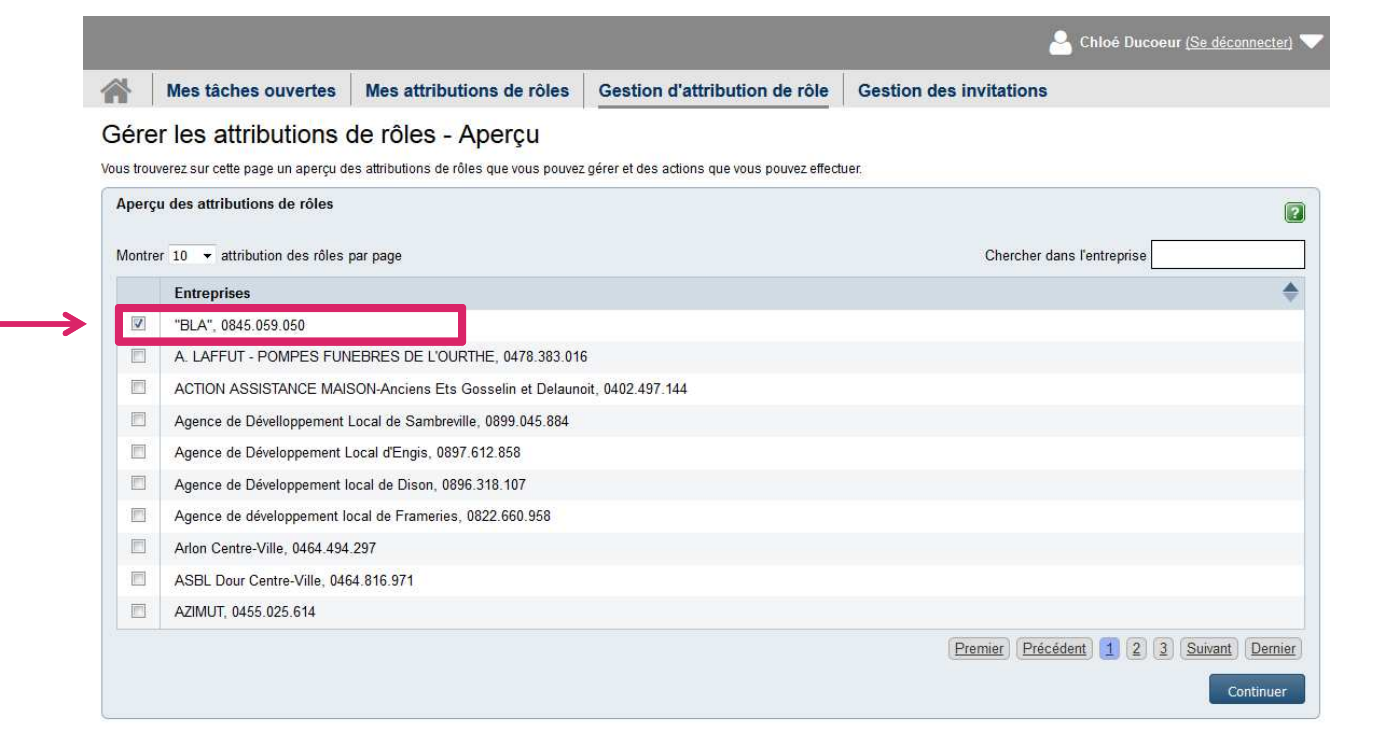

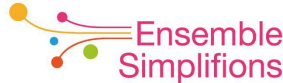

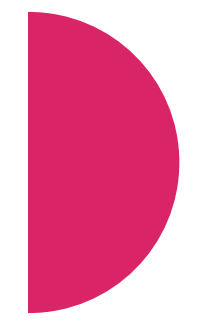

### 3. Cliquer sur Montrer toutes les attributions de rôles

|                |                                                                             |                                          |                                              |                                    | A Chloé Ducoeur ( <u>Se déconnecter</u> ) 🗸 |  |  |  |  |  |  |
|----------------|-----------------------------------------------------------------------------|------------------------------------------|----------------------------------------------|------------------------------------|---------------------------------------------|--|--|--|--|--|--|
|                | Mes tâches ouvertes                                                         | Mes attributions de rôles                | Gestion d'attribution de rôle                | Gestion des invitation             | S                                           |  |  |  |  |  |  |
| Gér            | er les attributions o                                                       | de rôles - Aperçu                        |                                              |                                    | Aperçu simplifié Aperçu détaillé            |  |  |  |  |  |  |
| Vous tro       | ouverez sur cette page un aperçu d                                          | es attributions de rôles que vous pouvez | gérer et des actions que vous pouvez effecti | ier.                               |                                             |  |  |  |  |  |  |
| Аре            | rçu des attributions de rôles                                               |                                          |                                              | _                                  |                                             |  |  |  |  |  |  |
|                | Montrer toutes les attributions de rôles.                                   |                                          |                                              |                                    |                                             |  |  |  |  |  |  |
| Er             | Entreprise: "BLA", 0845.059.050, (29)                                       |                                          |                                              |                                    |                                             |  |  |  |  |  |  |
| Acti           | ons                                                                         |                                          |                                              |                                    |                                             |  |  |  |  |  |  |
| Vous<br>attrib | pouvez directement attribuer un rô<br>oution de rôle pour cette entreprise. | ile à des personnes qui disposent déjà . | d'une Gérer la liste des administrate        | urs de l'attribution des rôles     |                                             |  |  |  |  |  |  |
| D              | Donner une attribution de rôle à un salarié existant                        |                                          |                                              |                                    |                                             |  |  |  |  |  |  |
| Vous           | pouvez affecter directement un rôl                                          | e via le numéro de registre national     | Vous pouvez exporter toutes le               | s attributions de rôles (format CS | V)                                          |  |  |  |  |  |  |
| D              | onner une attribution de rôle via                                           | numéro de registre national              | Exporter les attributions d                  | e rôles                            |                                             |  |  |  |  |  |  |

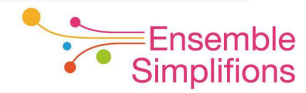

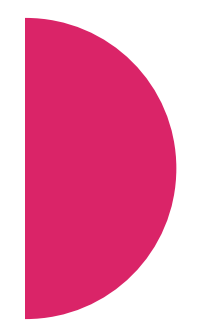

### 4. Le rôle est affiché pour chaque personne autorisée

| Ř.     | ives taches ouv                 | cites w                    | es autibutions de role          | Gestion u at             |                     | Gestion des il     | Ivitatio | 110                  |                      |
|--------|---------------------------------|----------------------------|---------------------------------|--------------------------|---------------------|--------------------|----------|----------------------|----------------------|
| ére    | er les attributi                | ons de                     | rôles - Aperçu                  |                          |                     | 15 - d             |          | Aperçu simplifié     | Aperçu détail        |
| perç   | u des attributions de           | rôles                      | indutions de roles que vous por | ivez gerer et des action | s que vous pouvez e |                    |          |                      | 2                    |
|        |                                 |                            |                                 |                          |                     |                    |          | Cacher toutes les at | tributions de rôles. |
| Ent    | reprise: "BLA", 0845.(          | 059.050, (29)              |                                 |                          |                     |                    |          |                      | Cacher les détails   |
| Moi    | ntrer 10 👻 attribution          | des <mark>rôle</mark> s pa | r page                          |                          |                     |                    | Chercher | dans l'entreprise    |                      |
| R      | tôle 🔶                          | Utilisateu                 | \$                              | Date de début 🔶          | Date de 🔶<br>fin    | Statut             | ♦ P      | Propriétés du rôle 🔶 | Détails              |
| E      | diteur <mark>de dossiers</mark> |                            |                                 | 20/02/2017               | Illimité            | Actif(s)/active(s) | -        |                      | <u>Détails</u>       |
| E      | diteur de dossiers              |                            |                                 | 18/05/2017               | Illimité            | Actif(s)/active(s) | -        |                      | <u>Détails</u>       |
| E      | diteur de dossiers              |                            |                                 | 13/06/2016               | Illimité            | Actif(s)/active(s) | -        |                      | Détails              |
| E      | diteur de dossiers              |                            |                                 | 18/05/2017               | Illimité            | Actif(s)/active(s) | -        |                      | Détails              |
| C<br>ľ | Sestionnaire de<br>espace       |                            |                                 | 13/06/2016               | Illimité            | Actif(s)/active(s) | -        |                      | Détails              |
| F      | ropriétaire de<br>espace        |                            |                                 | 15/07/2016               | Illimité            | Actif(s)/active(s) | -        |                      | Détails              |
| F      | Propriétaire de<br>espace       |                            |                                 | 20/02/2017               | Illimité            | Actif(s)/active(s) | -        |                      | Détails              |
| F<br>ľ | Propriétaire de<br>espace       |                            |                                 | 07/07/2016               | Illimité            | Actif(s)/active(s) | -        |                      | <u>Détails</u>       |
| F      | Propriétaire de<br>espace       |                            |                                 | 13/06/2016               | Illimité            | Actif(s)/active(s) |          |                      | <u>Détails</u>       |
| F      | Propriétaire de                 | Chloé Duc                  | peur                            | 06/07/2016               | Illimité            | Actif(s)/active(s) | -        |                      | Détails              |

Ensemble mplifions 5. En positionnant le curseur sur le rôle, une définition des autorisations est affichée

|      | wes taches ouve                        | ertes Mes attributions d               | e roles      | Gestion d att            | ribution de    | role       | Gestion des in     | vitatio | ons                  |                      |
|------|----------------------------------------|----------------------------------------|--------------|--------------------------|----------------|------------|--------------------|---------|----------------------|----------------------|
| ére  | er les attributi                       | ons de rôles - Aper                    | çu           |                          |                |            |                    |         | Aperçu simplifié     | Aperçu détaillé      |
| trou | uverez sur cette page un a             | aperçu des attributions de rôles que v | ous pouvez g | iérer et des actions     | que vous pouve | ez effectu | ər.                |         |                      |                      |
| perg | çu des attributions de                 | rôles                                  |              |                          |                |            |                    |         |                      | 2                    |
|      |                                        |                                        |              |                          |                |            |                    |         | Cacher toutes les at | tributions de rôles. |
| Ent  | treprise: "BLA", 0845.0                | 59.050, (29)                           |              |                          |                |            |                    |         |                      | Cacher les détails   |
|      |                                        | 4                                      |              |                          |                |            |                    | 5k k    |                      |                      |
| VIO  | ntrer 10 🗣 attribution                 | des roles par page                     |              |                          |                |            |                    | Inerche | ans rentreprise      |                      |
| F    | Rôle 🔻                                 | Utilisateur                            | Dat          | e de début 🔻             | fin            | Sta        | tut                |         | Propriétés du rôle 🔻 | Détails              |
| E    | Editeur de dossiers                    |                                        |              | 20/02/2017               | Illimité       |            | Actif(s)/active(s) |         | ā.                   | <u>Détails</u>       |
| E    | Editeur de dossiers                    |                                        |              | 18/05/2017               | Illimité       |            | Actif(s)/active(s) |         |                      | Détails              |
| ٢    | - Créar lira modifiar                  | supprimer signer at sourcettre         |              | 10/00/0010               | 100 A.S.       |            | A 177 N 17 1       |         |                      |                      |
| ť    | les dossiers.                          | supprimer, signer et soumettre         |              | 13/06/2016               | lilimite       |            | Actif(s)/active(s) |         |                      | Details              |
| E    | Editeur de dossiers                    |                                        |              | 18/05/2017               | Illimité       |            | Actif(s)/active(s) |         |                      | <u>Détails</u>       |
| C    | Gestionnaire de<br>'espace             |                                        |              | 13/06/20 <mark>16</mark> | Illimité       |            | Actif(s)/active(s) |         | 2                    | <u>Détails</u>       |
| F    | Propriétaire de<br>'espace             |                                        |              | 15/07/2016               | Illimité       |            | Actif(s)/active(s) |         | -                    | <u>Détails</u>       |
| F    | ⊃ropriétaire de<br>'espace             |                                        |              | 20/02/2017               | Illimité       |            | Actif(s)/active(s) |         | a.                   | <u>Détails</u>       |
| F    | <sup>P</sup> ropriétaire de<br>'espace |                                        |              | 07/07/2016               | Illimité       |            | Actif(s)/active(s) |         | <u>*</u>             | <u>Détails</u>       |
| F    | <sup>⊃</sup> ropriétaire de<br>'espace |                                        |              | 13/06/2016               | Illimité       |            | Actif(s)/active(s) |         | 2                    | <u>Détails</u>       |
| F    | <sup>p</sup> ropriétaire de            | Chloé Ducoeur                          |              | 06/07/2016               | Illimité       |            | Actif(s)/active(s) |         | -                    | Détails              |

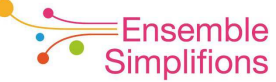

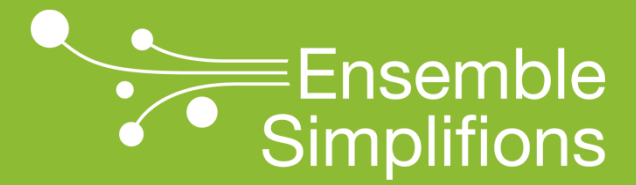

e-Wallonie-Bruxelles Simplification

## Quel rôle choisir ?

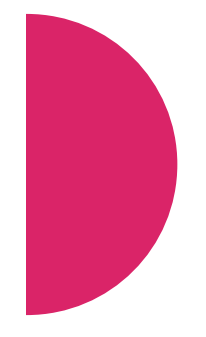

Choisir le rôle en fonction des autorisations que vous désirez octroyer à chaque utilisateur suivant la matrice suivante

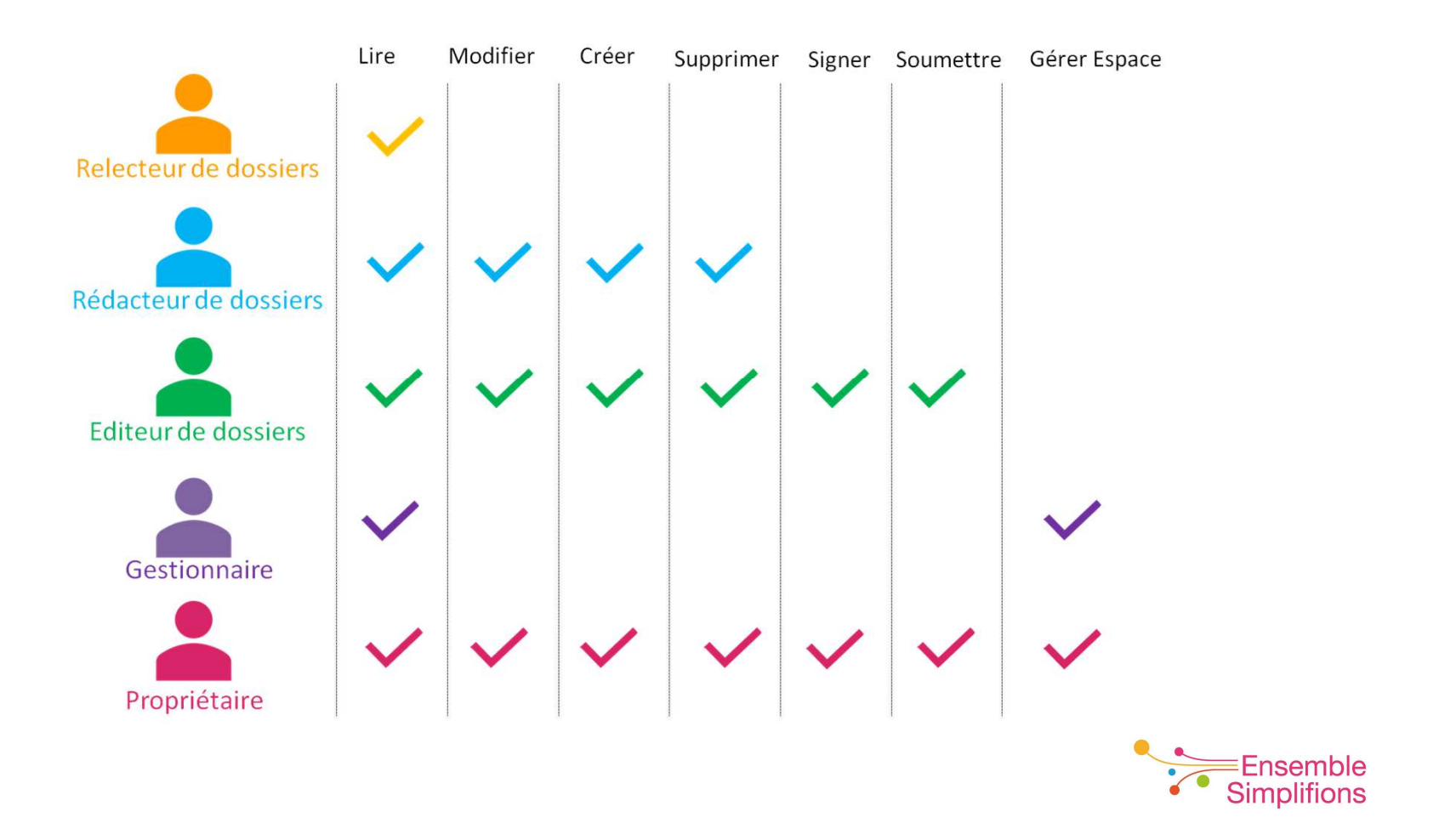

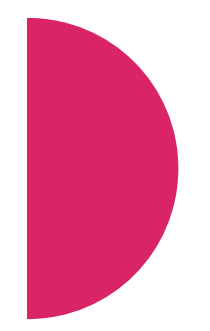

 La plupart des utilisateurs de Mon Espace dispose du rôle de Rédacteur de dossier.

Ces personnes peuvent créer, modifier et supprimer un dossier mais <u>ne peuvent pas le soumettre.</u>

Pour pouvoir soumettre, il faut disposer du rôle d'*Editeur de dossier* ou de *Propriétaire de l'espace.*

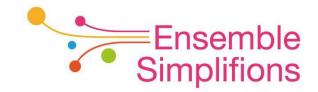

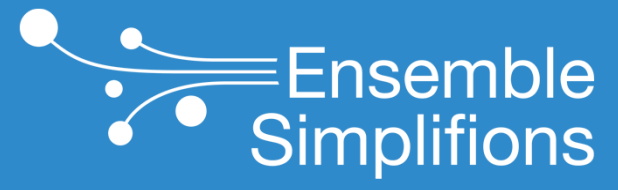

e-Wallonie-Bruxelles Simplification

# Adapter le rôle attribué à vos collaborateurs

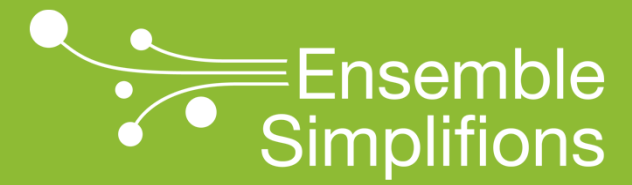

e-Wallonie-Bruxelles Simplification

## Attribuer un nouveau rôle

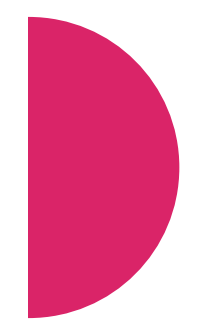

1. Dans *Ma Gestion des rôles eGov*, cliquer sur *Gérer les attributions de rôles* ou utiliser le lien

https://iamapps.belgium.be/rma/management/assignment

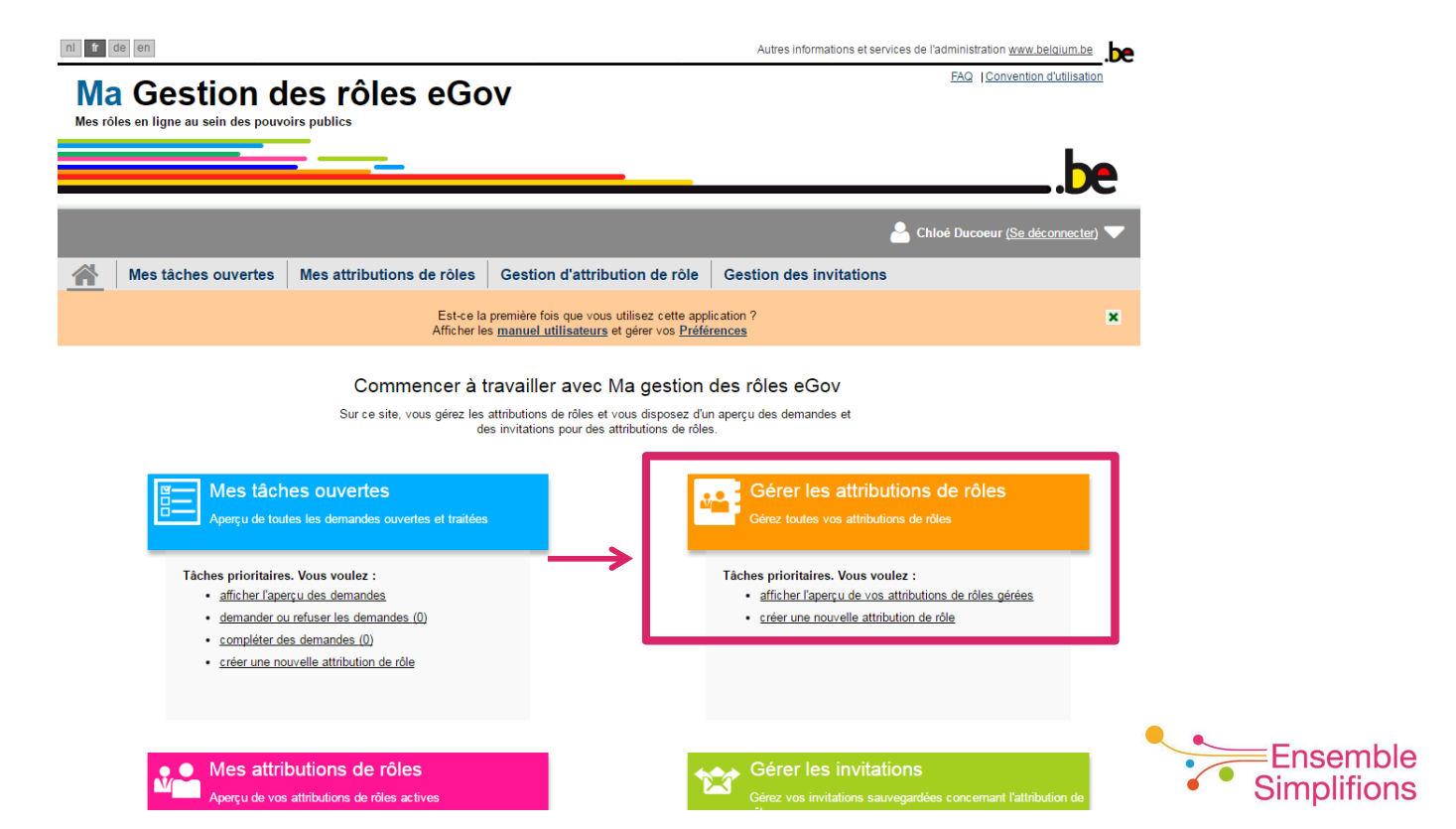

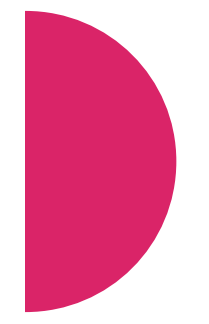

2. Sélectionner l'entreprise pour laquelle vous désirez visualiser les attributions de rôles et cliquer sur *Continuer*. Si vous gérez une seule entreprise, cette étape ne vous sera pas proposée.

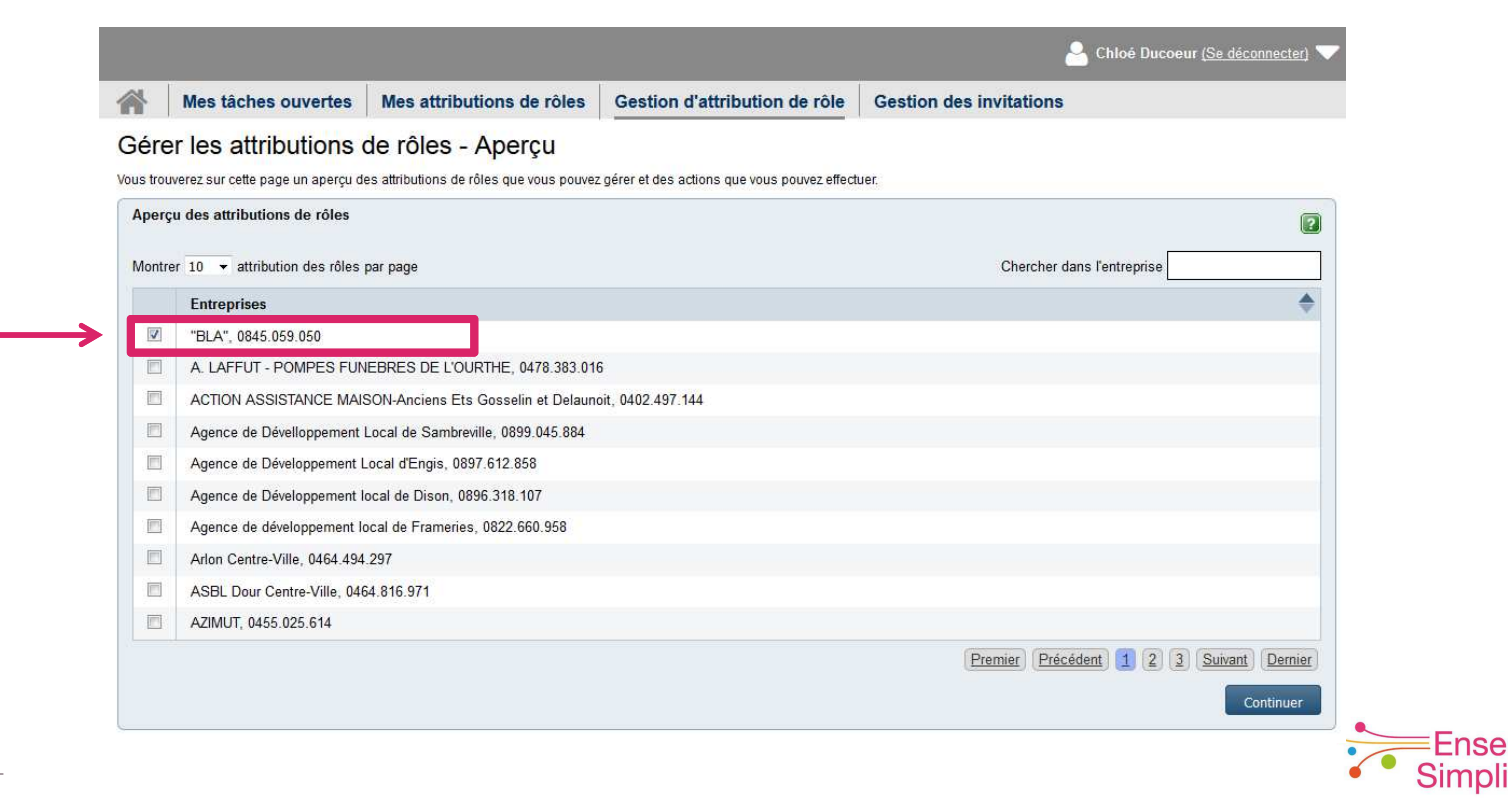

### 3. Cliquer sur Donner une attribution de rôle à un salarié existant

|                                           |                                                                            |                                          |                                             | Chloé Ducoeur (Se déconnecter)                          |  |  |  |  |  |  |
|-------------------------------------------|----------------------------------------------------------------------------|------------------------------------------|---------------------------------------------|---------------------------------------------------------|--|--|--|--|--|--|
|                                           | Mes tâches ouvertes                                                        | Mes attributions de rôles                | Gestion d'attribution de rôle               | Gestion des invitations                                 |  |  |  |  |  |  |
| Gére                                      | er les attributions o                                                      | de rôles - Aperçu                        |                                             | Aperçu simplifié Aperçu déta                            |  |  |  |  |  |  |
| Vous trou                                 | uverez sur cette page un aperçu de                                         | es attributions de rôles que vous pouvez | gérer et des actions que vous pouvez effect | uer.                                                    |  |  |  |  |  |  |
| Aper                                      | çu des attributions de rôles                                               |                                          |                                             |                                                         |  |  |  |  |  |  |
| Montrer toutes les attributions de rôles. |                                                                            |                                          |                                             |                                                         |  |  |  |  |  |  |
| Entreprise: "BLA", 0845.059.050, (29)     |                                                                            |                                          |                                             |                                                         |  |  |  |  |  |  |
|                                           |                                                                            |                                          |                                             |                                                         |  |  |  |  |  |  |
| Actio                                     | ns                                                                         |                                          |                                             |                                                         |  |  |  |  |  |  |
| Vous<br>attribu                           | pouvez directement attribuer un rô<br>ution de rôle pour cette entreprise. | le à des personnes qui disposent déjà    | d'une Gérer la liste des administrati       | eurs de l'attribution des rôles                         |  |  |  |  |  |  |
| Do                                        | onner une attribution de rôle à ur                                         | n salarié existant                       | C Gérer les administrater                   | C* Gérer les administrateurs de l'attribution des rôles |  |  |  |  |  |  |
| Vous                                      | pouvez affecter directement un rôl                                         | e via le numéro de registre national     | Vous pouvez exporter toutes le              | es attributions de rôles (format CSV)                   |  |  |  |  |  |  |
| Do                                        | onner une attribution de rôle via I                                        | numéro de registre national              | Exporter les attributions d                 | de rôles                                                |  |  |  |  |  |  |

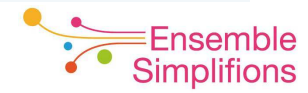

### 4. Saisir le nom de la personne et cliquer sur Rechercher

|                                                                                             |                           |                                                                                                    |                                                                                                    | 🐣 Chloé Ducoeur <u>(Se déconnecter)</u> 🤝 |  |  |  |  |  |  |
|---------------------------------------------------------------------------------------------|---------------------------|----------------------------------------------------------------------------------------------------|----------------------------------------------------------------------------------------------------|-------------------------------------------|--|--|--|--|--|--|
|                                                                                             | Mes tâches ouvertes       | Mes attributions de rôles                                                                                                    | Gestion d'attribution de rôle                                                                                                    | Gestion des invitations                   |  |  |  |  |  |  |
| Ges                                                                                         | tion d'attribution o      | le rôle : attribuer direc                                                                                                    | ctement un nouveau rô                                                                                                    | le                                        |  |  |  |  |  |  |
| Étape                                                                                       | 1: Sélection de personnes | Étape 1 : personnes                                                                                                    |                                                                                                    |                                           |  |  |  |  |  |  |
| Étape 2: Entreprise Sélectionnez les personnes auxquelles vous souhaitez attribuer un rôle. |                           |                                                                                                    |                                                                                                    |                                           |  |  |  |  |  |  |
| Étape                                                                                       | tape 3: Rôles             |                                                                                                    |                                                                                                    |                                           |  |  |  |  |  |  |
| Étape                                                                                       | 4: Propriétés             | Vous n'avez encore ajouté aucune personne. Recherchez dans la liste ci-dessous les personnes auxquelles vous souhaitez attribuer un rôle. |                                                                                                    |                                           |  |  |  |  |  |  |
| Étape                                                                                       | 5: Aperçu                 |                                                                                                    |                                                                                                    |                                           |  |  |  |  |  |  |
|                                                                                             |                           | Cherchez des personnes qui sont n<br>Cherchez des personnes qui sont n<br>A                                                               | nembres des entreprises que vous gérez. C<br>Nom MREMI<br>Prénom<br>dresse e-mail<br>Entreprise Toutes les entreprises gé<br>Rechercher | rées                                      |  |  |  |  |  |  |

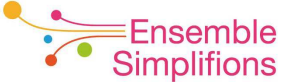

5. Sélectionner la personne recherchée parmi les résultats affichés et cliquer sur *Ajouter les personnes sélectionnées* 

| Voici les personnes qui correspondent à vos critères de recherche : |                  |          |            |                               |                |  |  |  |  |
|---------------------------------------------------------------------|------------------|----------|------------|-------------------------------|----------------|--|--|--|--|
| Montrer 1                                                           | 10 🔻 noms par pa | age      |            | Rechercher dans les résultats |                |  |  |  |  |
|                                                                     | Nom 🔺            | Prénom 🔶 | Entreprise | ۲                             | Adresse e-mail |  |  |  |  |
|                                                                     | Mremi            | Naïma    | BLA        |                               | nmr@ewbs.be    |  |  |  |  |

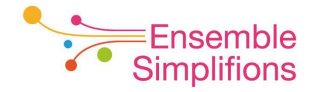

6. Sélectionner éventuellement d'autres personnes et cliquer sur *Etape suivante* 

|          |                             |                                  |                         |              |                   |               | 🐣 Chio                  | e Duco     | eur (Se déconnect | ter) 🔻 |
|----------|-----------------------------|----------------------------------|-------------------------|--------------|-------------------|---------------|-------------------------|------------|-------------------|--------|
| <b>A</b> | Mes tâches ouvertes         | Mes attributions de rôle         | Gestion d'a             | ttributio    | n de rôle G       | estion des    | invitations             |            |                   |        |
| Ges      | tion d'attribution o        | le rôle : attribuer dir          | ectement u              | n nou        | /eau rôle         |               |                         |            |                   |        |
| Étape    | 1: Sélection de personnes   | Étape 1 : personnes              |                         |              |                   |               |                         |            |                   | ?      |
| Étape    | 2: Entreprise               | Sélectionnez les personnes auxqu | elles vous souhaitez at | tribuer un r | ôle.              |               |                         |            |                   |        |
| Étape    | 3: Rôles                    | D                                |                         |              |                   |               |                         |            |                   |        |
| Étape    | 4: Pro <mark>priétés</mark> | Personnes choisies               |                         |              |                   |               |                         |            |                   |        |
| Étape    | 5: Aperçu                   | Montrer 10 🔻 noms par pag        | 9                       |              |                   |               |                         |            |                   |        |
|          |                             | Nom                              | Prénom                  | \$           | Entreprise        | \$            | Adresse e-mail          | \$         |                   |        |
|          |                             | Mremi                            | Naīma                   |              | BLA               |               | nmr@ewbs.be             |            | Supprimer         |        |
|          |                             |                                  |                         |              |                   |               |                         |            |                   |        |
|          |                             |                                  |                         |              |                   |               |                         |            |                   | -      |
|          |                             | Pacharabar das parsonnas         |                         |              |                   |               |                         |            |                   |        |
|          |                             | Rechercher des personnes         |                         |              |                   |               |                         |            |                   |        |
|          |                             | Cherchez des personnes qui so    | nt memores des entre    | prises que   | vous gerez. Compi | etez au moins | 1 des champs ci-dessous | <b>k</b> a |                   |        |
|          |                             |                                  |                         | REMI         |                   |               |                         |            |                   |        |
|          |                             |                                  | Prenom                  |              |                   |               |                         |            |                   |        |
|          |                             |                                  | Adresse e-mail          |              |                   |               |                         |            |                   |        |
|          |                             |                                  | Entreprise T            | outes les e  | ntreprises gérées |               | *                       |            |                   |        |
|          |                             |                                  |                         | Recherche    | ar                |               |                         |            |                   |        |
|          |                             |                                  |                         |              |                   |               |                         |            |                   |        |
|          |                             | Annuler                          |                         |              |                   |               |                         | ->         | Étane suivan      | nte    |
|          |                             |                                  |                         |              |                   |               |                         |            | - ctope soliton   |        |
|          |                             |                                  |                         |              |                   |               |                         |            |                   | 2      |

### 7. Sélectionner l'entreprise et cliquer sur Etape suivante

|                 |                           |                                         |                                     |                           | 🐣 Chloë Ducoeur <u>(Se déconnecter)</u> 🤜 |
|-----------------|---------------------------|-----------------------------------------|-------------------------------------|---------------------------|-------------------------------------------|
| 1               | Mes tâches ouvertes       | Mes attributions de rôles               | Gestion d'attribution de rôle       | Gestion des invitations   |                                           |
| Ges             | tion d'attribution o      | le rôle : attribuer direc               | ctement un nouveau rô               | le                        |                                           |
| Étape           | 1: Sélection de personnes |                                         | 0                                   |                           |                                           |
| Étape           | 2: Entreprise             | Sélectionnez l'entreprise pour laquelle | vous souhaltez attribuer des rôles. |                           |                                           |
| Étape           | 3. Rôles                  | Les personnes sélectionnées sont me     | embres des entreprises sulvantes :  |                           |                                           |
| Étape           | 4: Propriétés             |                                         |                                     | Afficher les suggestions. | Afficher les entreprises gérées           |
| Étape 5: Aperçu |                           | Chercher un numéro d'entreprise (       | dans la liste ci-dessous) :         |                           |                                           |
|                 |                           | Étape précédente Annulor                |                                     |                           | Étape suivante                            |

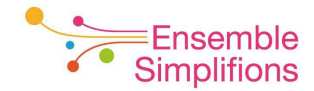

### 8. Sélectionner le rôle désiré en filtrant avec le terme « Espace »

| Mes attributions de rôles                                                                                                    | Gestion d'attribution de rôle                                                                                                    | Gestion des invitations                                                                                                    |                                                                                                    |
|----------------------------------------------------------------------------------------------------|----------------------------------------------------------------------------------------------------|----------------------------------------------------------------------------------------------------|----------------------------------------------------------------------------------------------------|
|                                                                                                    |                                                                                                    |                                                                                                    |                                                                                                    |
| e rôle : attribuer direc                                                                                                    | tement un nouveau rôl                                                                                                    | le                                                                                                    |                                                                                                    |
| Étape 3 : Rôles                                                                                                    |                                                                                                    |                                                                                                    | ?                                                                                                    |
| Sélectionnez les rôles que vous souha                                                                                                    | tez attribuer par (sous)entreprise.                                                                                                    |                                                                                                    |                                                                                                    |
| (*) = champ obligatoire                                                                                                    |                                                                                                    |                                                                                                    |                                                                                                    |
| Pôles pour l'entreprise : PLA                                                                                                    |                                                                                                    |                                                                                                    |                                                                                                    |
| Valeurs possibles Q. Espace Espace Personnel Wallon - Editeur Espace Personnel Wallon - Gestion Espace Personnel Wallon - Proprié Espace Personnel Wallon - Rédact Espace Personnel Wallon - Relecte | de dossiers<br>naire de l'espace<br>taire de l'espace<br>eur de dossiers<br>ur de dossiers                                                                                                    | Valeurs choisies*                                                                                                    | *                                                                                                    |
| Étape précédente <u>Annuler</u>                                                                                                    |                                                                                                    | Étape s                                                                                                    | suivante                                                                                                    |
|                                                                                                    | Étape 3 : Rôles         Sélectionnez les rôles que vous souhait         (*) = champ obligatoire         Rôles pour l'entreprise : BLA         Valeurs possibles         Q Espace         Espace Personnel Wallon - Editeur         Espace Personnel Wallon - Rédacte         Espace Personnel Wallon - Rédacte         Espace Personnel Wallon - Rédacte         Espace Personnel Wallon - Rédacte         Espace Personnel Wallon - Rédacte         Espace Personnel Wallon - Rélecte | Étape 3 : Rôles<br>Sélectionnez les rôles que vous souhaitez attribuer par (sous)entreprise.<br>(*) = champ obligatoire<br>Rôles pour l'entreprise : BLA<br>Valeurs possibles<br>Espace Personnel Wallon - Editeur de dossiers<br>Espace Personnel Wallon - Gestionnaire de l'espace<br>Espace Personnel Wallon - Rédacteur de dossiers<br>Espace Personnel Wallon - Relecteur de dossiers<br>Espace Personnel Wallon - Relecteur de dossiers<br>Espace Personnel Wallon - Relecteur de dossiers<br>Espace Personnel Wallon - Relecteur de dossiers | Étape 3 : Rôles         Sélectionnez les rôles que vous souhaitez attribuer par (sous)entreprise.         (*) = champ obligatoire         Rôles pour l'entreprise : BLA         Valeurs possibles         Valeurs choisies*         Espace         Espace Personnel Wallon - Editeur de dossiers         Espace Personnel Wallon - Rédacteur de dossiers         Espace Personnel Wallon - Relecteur de dossiers         Espace Personnel Wallon - Relecteur de dossiers         Espace Personnel Wallon - Relecteur de dossiers         Espace Personnel Wallon - Relecteur de dossiers         Espace Personnel Wallon - Relecteur de dossiers         Espace Personnel Wallon - Relecteur de dossiers         Espace Personnel Wallon - Relecteur de dossiers         Espace Personnel Wallon - Relecteur de dossiers |

# 9. Faire basculer le rôle désiré dans la colonne Valeurs choisies et cliquer sur Etape suivante

Mes tâches ouvertes Mes attributions de rôles Gestion d'attribution de rôle Gestion des invitations

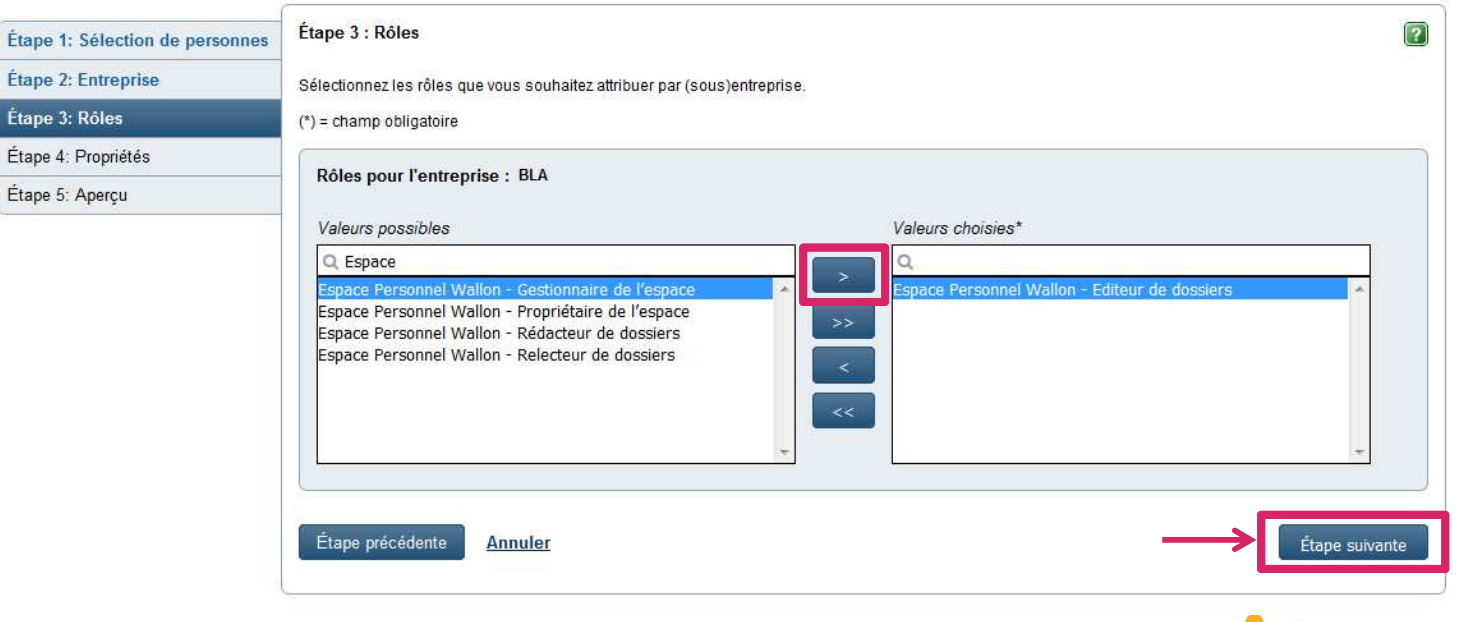

Gestion d'attribution de rôle : attribuer directement un nouveau rôle

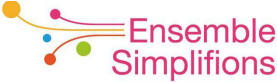

🐣 Chloé Ducoeur (<u>Se déconnecter)</u> 🥄

### 10. Définir la durée d'attribution du rôle et cliquer sur Etape suivante

|                |                            |                                         |                                       |                         | A Chloé Ducoeur ( <u>Se déconnecter</u> ) 🔻 |
|----------------|----------------------------|-----------------------------------------|---------------------------------------|-------------------------|---------------------------------------------|
|                | Mes tâches ouvertes        | Mes attributions de rôles               | Gestion d'attribution de rôle         | Gestion des invitation  | S                                           |
| Gest           | tion d'attribution o       | le rôle : attribuer direc               | ctement un nouveau rôl                | е                       |                                             |
| Étape          | 1: Sélection de personnes  | Étape 4 : choix des propriétés          |                                       |                         | 2                                           |
| Étape          | 2: Entreprise              | Pour chaque rôle, sélectionnez les prop | priétés nécessaires.                  |                         |                                             |
| Étape          | 3: Rôles                   | (*) = champ obligatoire                 |                                       |                         |                                             |
| Étape<br>Étape | 4: Propriétés<br>5: Aperçu | Propriétés du rôle pour Espace          | Personnel Wallon - Editeur de dossier | s dans l'entreprise BLA |                                             |
|                |                            | Délai de l'attribution de rôle :        |                                       |                         |                                             |
|                |                            |                                         | du * 04/07/2017                       |                         |                                             |
|                |                            |                                         | jusqu'au 🛗 ou                         | u 🗹 Illimité            |                                             |
|                |                            | Étape précédente <u>Annuler</u>         |                                       |                         | Étape suivante                              |

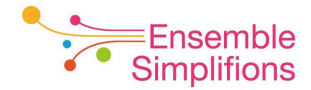

### 11. Vérifier et cliquer sur Terminer l'attribution directe de rôle

|       |                           |                                                                                            |                                       |                         | A Chloé Ducoeur <u>(Se déconnecter)</u> 🤜 |  |  |
|-------|---------------------------|--------------------------------------------------------------------------------------------|---------------------------------------|-------------------------|-------------------------------------------|--|--|
|       | Mes tâches ouvertes       | Mes attributions de rôles                                                                  | Gestion d'attribution de rôle         | Gestion des invitations |                                           |  |  |
| Ges   | tion d'attribution o      | le rôle : attribuer direc                                                                  | ctement un nouveau rôl                | e                       |                                           |  |  |
| Ėtape | 1: Sélection de personnes | Étape 5 : Aperçu de l'attribution directe de rôle                                          |                                       |                         |                                           |  |  |
| Étape | 2: Entreprise             |                                                                                            |                                       |                         |                                           |  |  |
| Étape | 3: Rôles                  | Ltape 1. reisonnes                                                                         |                                       |                         | Wouller                                   |  |  |
| Étape | 4: Propriétés             | Nom                                                                                        | Prénom                                | Adresse e-mail          |                                           |  |  |
| Étape | 5: Aperçu                 | Mremi                                                                                      | Naīma                                 | nmr@ewbs.be             |                                           |  |  |
|       |                           | Étape 2 : (Sous-)entreprise<br>BLA<br>Étape 3 : Rôles<br>• Espace Personnel Wallon - Edite | ur de dossiers                        |                         | <u>Modifier</u><br><u>Modifier</u>        |  |  |
|       |                           | Étape 4 : Propriétés du rôle                                                               |                                       |                         | Modifier                                  |  |  |
|       |                           | Espace Personnel Wallon - E<br>Période de validité du 04/07/2017                           | diteur de dossiers<br>au permanent    |                         |                                           |  |  |
|       |                           | Message personnel                                                                          | l pour l'approbateur/les approbateurs |                         |                                           |  |  |
|       |                           | Étape précédente Annuler                                                                   |                                       | _→[                     | Terminer l'attribution directe de rôle    |  |  |

**12.** Le nouveau rôle est opérationnel. Un courriel est envoyé à l'utilisateur pour l'informer de cette nouvelle attribution.

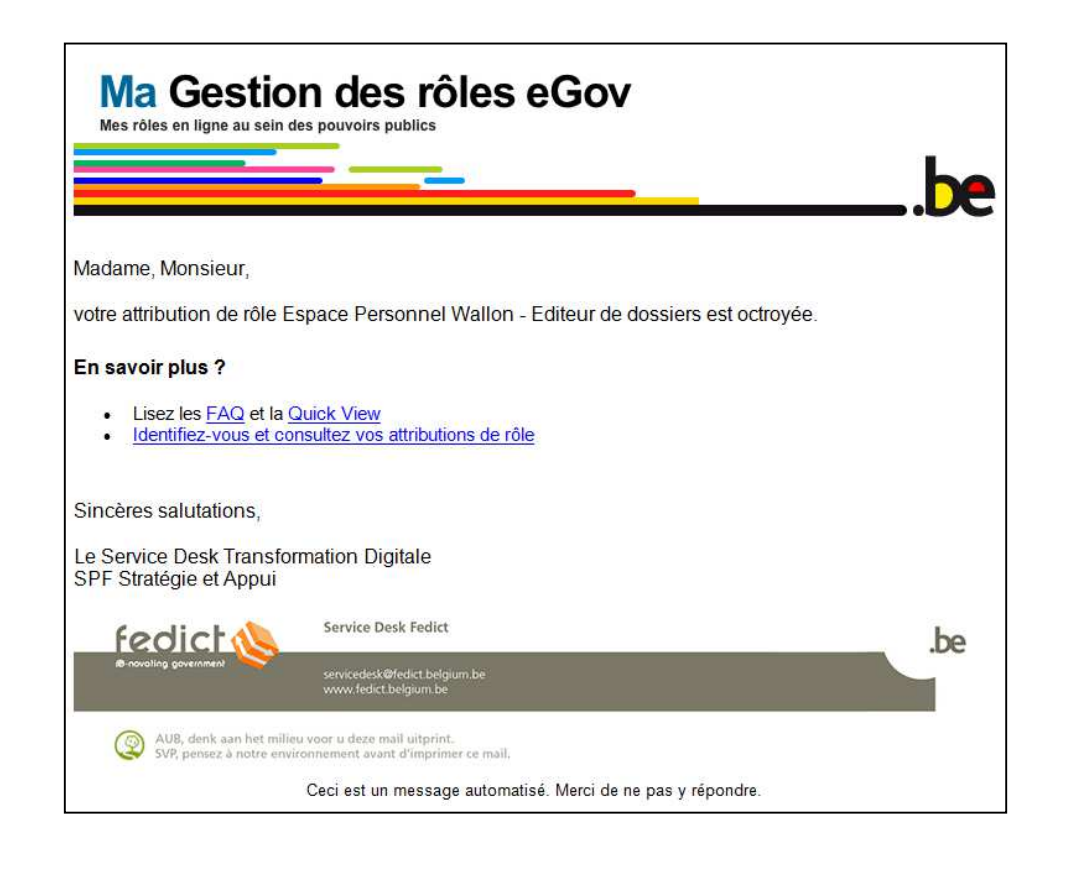

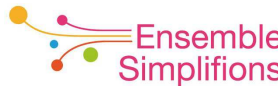

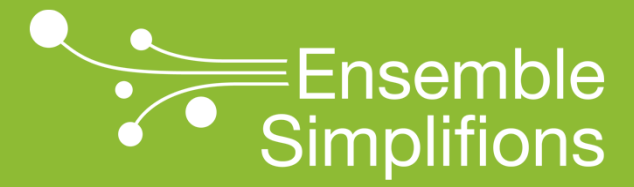

e-Wallonie-Bruxelles Simplification

## Suspendre l'ancien rôle
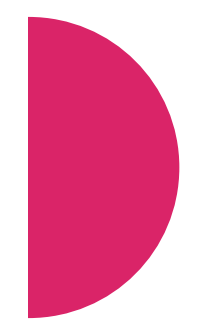

1. Dans *Ma Gestion des rôles eGov*, cliquer sur *Gérer les attributions de rôles* ou utiliser le lien

https://iamapps.belgium.be/rma/management/assignment

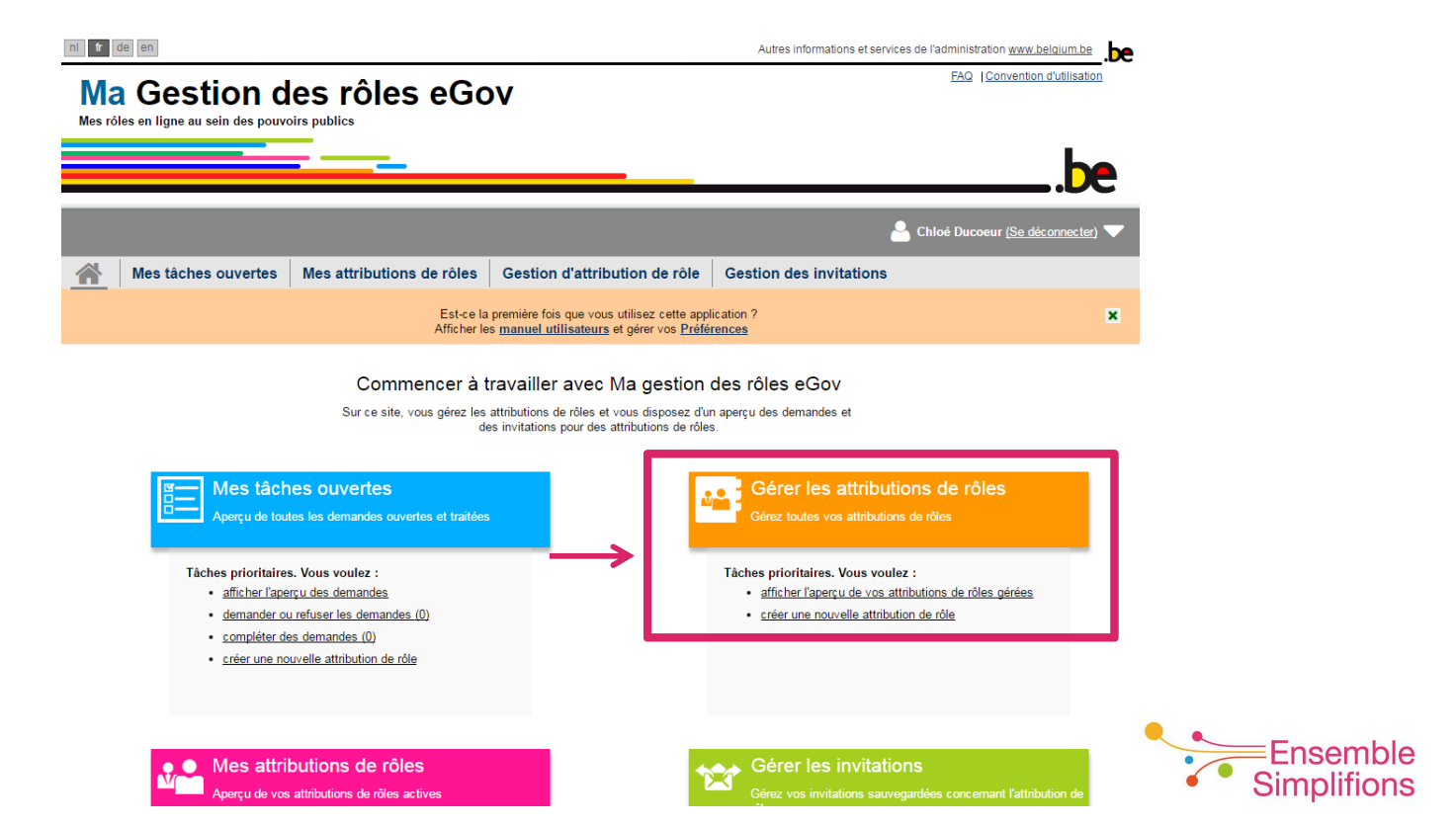

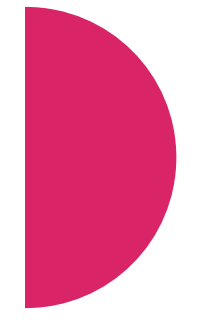

2. Sélectionner l'entreprise pour laquelle vous désirez visualiser les attributions de rôles et cliquer sur *Continuer* 

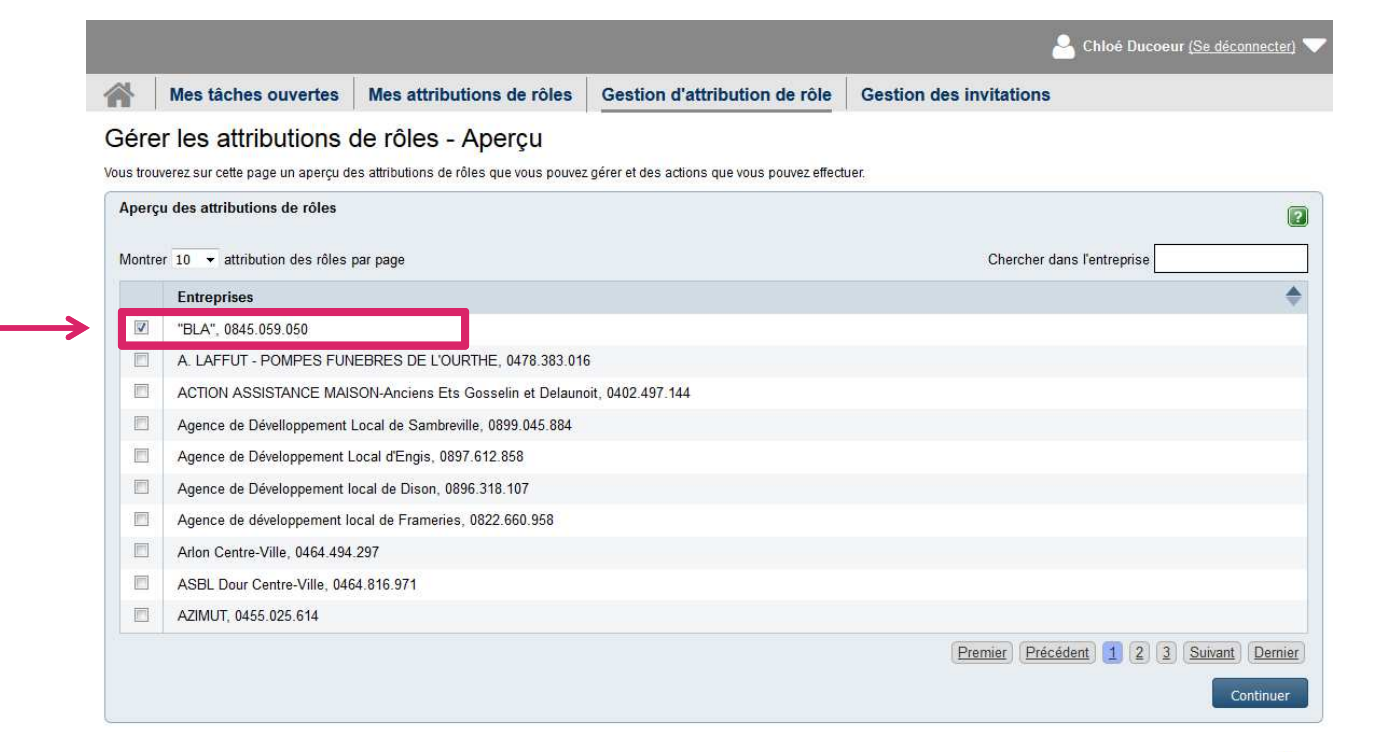

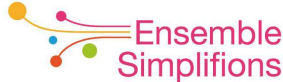

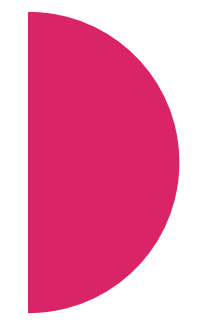

### 3. Cliquer sur Montrer toutes les attributions de rôles

|                |                                                                                                    |                                          |                                        |                                    | A Chloé Ducoeur ( <u>Se déconnecter</u> ) 🗸 |  |  |
|----------------|----------------------------------------------------------------------------------------------------|------------------------------------------|----------------------------------------|------------------------------------|---------------------------------------------|--|--|
|                | Mes tâches ouvertes                                                                                                    | Mes attributions de rôles                | Gestion d'attribution de rôle          | Gestion des invitations            | S                                           |  |  |
| Gér            | er les attributions o                                                                                                    | de rôles - Aperçu                        |                                        |                                    | Aperçu simplifié Aperçu détaillé            |  |  |
| Vous tro       | Vous trouverez sur cette page un aperçu des attributions de rôles que vous pouvez gérer et des actions que vous pouvez effectuer. |                                          |                                        |                                    |                                             |  |  |
| Аре            | rçu des attributions de rôles                                                                                                    |                                          |                                        |                                    |                                             |  |  |
|                |                                                                                                    |                                          |                                        | $\rightarrow$                      | Montrer toutes les attributions de rôles.   |  |  |
| Er             | treprise: "BLA", 0845.059.050,                                                                                                    | (29)                                     |                                        |                                    | Afficher les détails                        |  |  |
| Acti           | ons                                                                                                    |                                          |                                        |                                    |                                             |  |  |
| Vous<br>attrib | pouvez directement attribuer un rô<br>ution de rôle pour cette entreprise.                                                        | ile à des personnes qui disposent déjà : | d'une Gérer la liste des administrate  | eurs de l'attribution des rôles    |                                             |  |  |
| D              | onner une attribution de rôle à u                                                                                                 | n salarié existant                       | C <sup>a</sup> Gérer les administrateu | rs de l'attribution des rôles      |                                             |  |  |
| Vous           | pouvez affecter directement un rôl                                                                                                | e via le numéro de registre national     | Vous pouvez exporter toutes le         | s attributions de rôles (format CS | V)                                          |  |  |
| D              | onner une attribution de rôle via                                                                                                 | numéro de registre national              | Exporter les attributions d            | e rôles                            |                                             |  |  |

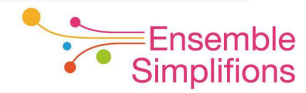

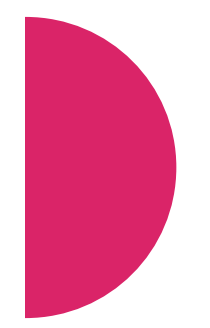

### 4. Identifier le rôle que vous désirez suspendre

| Mes tâches               | ouvertes              | Mes attributions de rôles             | Gestion d'attril          | bution de rôle     | Gestion des invitat | tions                 |                                           |
|--------------------------|-----------------------|---------------------------------------|---------------------------|--------------------|---------------------|-----------------------|-------------------------------------------|
| erer les attri           | butions               | de rôles - Aperçu                     |                           |                    | 1                   | Aperçu simplifié      | Aperçu déta                               |
| perçu des attributio     | ns de rôles           | es autourions de roies que vous pouve | 2 gerer et des actions qu | Je vous pouvez ene | cuer                | 6                     | (                                         |
| Entreprise: "BLA",       | 0845.059.050,         | (29)                                  |                           |                    |                     | Cacher toutes les att | fibutions de rôles.<br>Cacher les détails |
| Rôle                     | Utilisateu            | s par page                            | Date de début 🔶           | Date de 🍦<br>fin   | Statut Cherch       | Propriétés du rôle 🗢  | Détails                                   |
| Rédacteur de<br>dossiers |                       |                                       | 22/06/2016                | Illimité           | Actif(s)/active(s)  | -                     | <u>Détails</u>                            |
| Rédacteur de<br>dossiers |                       |                                       | 20/02/2017                | Illimité           | Actif(s)/active(s)  |                       | <u>Détails</u>                            |
| Rédacteur de<br>dossiers |                       |                                       | 20/02/2017                | Illimité           | Actif(s)/active(s)  | <b>*</b>              | <u>Détails</u>                            |
| Rédacteur de<br>dossiers |                       |                                       | 21/04/2017                | Illimité           | Actif(s)/active(s)  | -                     | <u>Détails</u>                            |
| Rédacteur de<br>dossiers |                       |                                       | 07/03/2017                | Illimité           | Actif(s)/active(s)  | -                     | <u>Détails</u>                            |
| Rédacteur de<br>dossiers |                       |                                       | 30/03/2017                | Illimité           | Actif(s)/active(s)  |                       | <u>Détails</u>                            |
| Rédacteur de<br>dossiers |                       |                                       | 13/06/2016                | Illimité           | Actif(s)/active(s)  | - <u></u>             | <u>Détails</u>                            |
| Rédacteur de<br>dossiers | Chloé Duc<br>⊠ cdc@ew | oeur<br>os.be                         | 12/06/2017                | Illimité           | Actif(s)/active(s)  | -                     | <u>Détails</u>                            |
| Rédacteur de             |                       |                                       | 12/10/2016                | Illimité           | Actif(s)/active(s)  | 100                   | <u>Détails</u>                            |

semble olifions

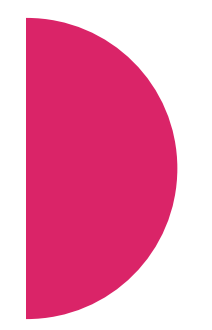

### 5. Cliquer sur Détails

|                                   |                                |                    | 1.00000000        | No.   |                  |            |           |                        |                      |
|-----------------------------------|--------------------------------|--------------------|-------------------|-------|------------------|------------|-----------|------------------------|----------------------|
| er les attributi                  | ons de rôles - A               | Aperçu             |                   |       |                  |            |           | Aperçu simplifié       | Aperçu détaillé      |
| uverez sur cette page un          | aperçu des attributions de rôl | les que vous pouve | z gérer et des ac | tions | que vous pouve   | effectuer. |           |                        |                      |
| çu des attributions de            | rôles                          |                    |                   |       |                  |            |           |                        | ?                    |
|                                   |                                |                    |                   |       |                  |            |           | Cacher toutes les at   | tributions de rôles. |
| treprise: "BLA", 0845.0           | 959.050, (29)                  |                    |                   |       |                  |            |           |                        | Cacher les détails   |
| ontrer 10 💌 attribution           | des rôles par page             |                    |                   |       |                  |            | Cherr     | cher dans l'entreprise | P                    |
| <u>د</u>                          | and for the page               | ۸                  |                   | ۲     | Date de          |            |           |                        |                      |
| Rôle                              | Utilisateur                    |                    | ate de début      |       | fin              | Statut     |           | Propriétés du rôle     | Détails              |
| Editeur <mark>de d</mark> ossiers |                                |                    | 20/02/2017        |       | Illimité         | Actif(s)/  | active(s) | -                      | <u>Détails</u>       |
| Editeur de dossiers               |                                |                    | 18/05/2017        |       | Illimité         | Actif(s)/  | active(s) | •                      | <u>Détails</u>       |
| Editeur de dossiers               |                                |                    | 13/06/2016        |       | <b>I</b> llimité | Actif(s)/  | active(s) | 0                      | Détails              |
| Editeur de dossiers               |                                |                    | 18/05/2017        |       | Illimité         | Actif(s)/  | active(s) | +                      | Détails              |
| Gestionnaire de<br>l'espace       |                                |                    | 13/06/2016        |       | Illimité         | Actif(s)/  | active(s) |                        | Détails              |
| Propriétaire de<br>l'espace       |                                |                    | 15/07/2016        |       | Illimité         | Actif(s)/  | active(s) | 4                      | <u>Détails</u>       |
| Propriétaire de<br>l'espace       |                                |                    | 20/02/2017        |       | Illimité         | Actif(s)/  | active(s) |                        | <u>Détails</u>       |
| Propriétaire de<br>l'espace       |                                |                    | 07/07/2016        |       | Illimité         | Actif(s)/  | active(s) | •                      | <u>Détails</u>       |
| Propriétaire de<br>l'espace       |                                |                    | 13/06/2016        |       | Illimité         | Actif(s)/  | active(s) | ā                      | Détails              |
|                                   |                                |                    |                   |       |                  |            |           |                        |                      |

Ensemble mplifions

### 6. Cliquer sur le bouton Arrêter et confirmer l'arrêt

|                                                                                                    |                                                                                            |                                                                  |                                                                                 | 🐣 Chloé D                                     | lucoeur <u>(Se déconnecter)</u> 🤜 |
|----------------------------------------------------------------------------------------------------|--------------------------------------------------------------------------------------------|------------------------------------------------------------------|---------------------------------------------------------------------------------|-----------------------------------------------|-----------------------------------|
| Mes tâches ou                                                                                                    | vertes Mes                                                                                 | attributions de rôles                                            | Gestion d'attribution de rôle                                                   | Gestion des invitations                       |                                   |
| estion des attri                                                                                                    | butions de                                                                                 | rôles - Détail : N                                               | Va gestion des rôles eC                                                         | Gov                                           |                                   |
| cette page, vous retrouverez                                                                                                    | z les détails de l'attri                                                                   | bution de rôle sélectionnée.                                     |                                                                                 |                                               | Retour à l'aperçu                 |
| )étails de l'attribution de                                                                                                    | rôle                                                                                       |                                                                  |                                                                                 |                                               | 2                                 |
|                                                                                                    | Rôle                                                                                       | Rédacteur de dossiers                                            |                                                                                 |                                               |                                   |
|                                                                                                    | Utilisateur                                                                                | Chloé Ducoeur<br>⊠ cdc@ewbs.be                                   |                                                                                 |                                               |                                   |
|                                                                                                    | Brève description                                                                          | Créer, lire, modifier et su                                      | pprimer les dossiers.                                                           |                                               |                                   |
| Le                                                                                                    | ongue description                                                                          | Créer, lire, modifier et su                                      | pprimer des dossiers ainsi que les élér                                         | nents, formulaires et fichiers constituant ce | es dossiers.                      |
|                                                                                                    | Entreprise                                                                                 | "BLA", 0845.059.050                                              |                                                                                 |                                               |                                   |
|                                                                                                    | Date de début                                                                              | 12/06/2017                                                       |                                                                                 |                                               |                                   |
|                                                                                                    | Date de fin                                                                                | Illimité                                                         |                                                                                 |                                               |                                   |
|                                                                                                    | Statut                                                                                     | A stiffe)/sstive/s)                                              |                                                                                 |                                               |                                   |
|                                                                                                    | Otatut                                                                                     | Actives                                                          |                                                                                 |                                               |                                   |
|                                                                                                    | Propriétés                                                                                 | Aucun(e)                                                         |                                                                                 |                                               |                                   |
| Actions<br>.es actions suivantes sont po<br>Modifier la date u ecnean<br>listorique de l'attribution                                                          | Propriétés<br>ossibles sur les attr<br>re. Arrêter<br>o de rôle                            | Actin(s) active(s)<br>Aucun(e)<br>ibutions de rôles sélectionnée | S :<br>Nent                                                                     |                                               |                                   |
| Actions<br>.es actions suivantes sont pr<br>Modifier la date o ecnean<br>listorique de l'attribution<br>Date                                                  | ossibles sur les attr<br>Arrêter<br>a de rôle<br>Exécutant                                 | Actin(s) active(s)<br>Aucun(e)                                   | s :<br>rent<br>Action                                                           | Informations supplémentaire                   | 25                                |
| Actions<br>.es actions suivantes sont pu<br>Modifier la date o ecnean<br>listorique de l'attribution<br>Date<br>12/06/2017 - 15:06:02                         | ossibles sur les attr<br>Arrêter<br>a de rôle<br>Exécutant<br>Automatique                  | Actin(s) active(s)<br>Aucun(e)                                   | s :<br>ent Action Attribution de rôle octroyée                                  | Informations supplémentaire                   | 25                                |
| Actions<br>es actions suivantes sont pr<br>Modifier la date u ecnear<br>listorique de l'attribution<br>Date<br>12/06/2017 - 15:06:02<br>12/06/2017 - 15:06:01 | ossibles sur les attr<br>Arrêter<br>o de rôle<br>Exécutant<br>Automatique<br>Chloé Ducoeur | Actin(s) active(s)<br>Aucun(e)                                   | s :<br>ent  Action  Attribution de rôle octroyée  Attribution de rôle approuvée | Informations supplémentaire                   | 25                                |

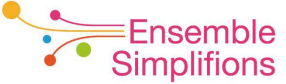

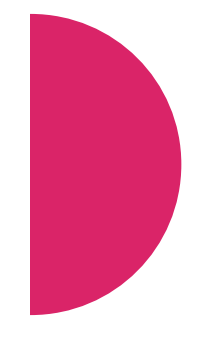

### 7. Une confirmation de la suspension est affichée

|                                                                                                    |                                                                                                    |                                                                                                    |                                                                                                    | Chloé Ducoeur (Se déconnecter)                                      |
|----------------------------------------------------------------------------------------------------|----------------------------------------------------------------------------------------------------|----------------------------------------------------------------------------------------------------|----------------------------------------------------------------------------------------------------|---------------------------------------------------------------------|
| Mes tâches ou                                                                                                    | ivertes Mes                                                                                                    | attributions de rôles                                                                                                    | Gestion d'attribution de rôle                                                                              | Gestion des invitations                                             |
| estion des attri                                                                                                    | ibutions de                                                                                                    | e rôles - Détail : I                                                                                                    | Ma gestion des rôles e                                                                                     | Gov                                                                 |
| cette page, vous retrouvere:                                                                                                    | z les détails de l'att                                                                                                    | ribution de rôle sélectionnée.                                                                                                    | 0                                                                                                    | Retour à l'aperçu                                                   |
| Opération réuse<br>Une demande a                                                                                                    | sie!<br>été envoyée afin de                                                                                                    | e suspendre cette attribution d                                                                                                    | de rôle.                                                                                                   |                                                                     |
| étails de l'attribution de                                                                                                    | e rôle                                                                                                    |                                                                                                    |                                                                                                    |                                                                     |
|                                                                                                    | Rôle                                                                                                    | Rédacteur de dossiers                                                                                                    |                                                                                                    |                                                                     |
|                                                                                                    | Utilisateur                                                                                                    | Chloé Ducoeur<br>⊠cdc@ewbs.be                                                                                                    |                                                                                                    |                                                                     |
|                                                                                                    | Brève description                                                                                                    | Créer, lire, modifier et su                                                                                                    | pprimer les dossiers.                                                                                      |                                                                     |
| L                                                                                                    | ongue description                                                                                                    | Créer, lire, modifier et su                                                                                                    | pprimer des dossiers ainsi que les élér                                                                    | ments, formulaires et fichiers constituant ces dossiers.            |
|                                                                                                    |                                                                                                    |                                                                                                    |                                                                                                    |                                                                     |
|                                                                                                    | Entreprise                                                                                                    | "BLA", 0845.059.050                                                                                                    |                                                                                                    |                                                                     |
|                                                                                                    | Entreprise<br>Date de début                                                                                                    | BLA", 0845.059.050<br>12/06/2017                                                                                                    |                                                                                                    |                                                                     |
|                                                                                                    | Entreprise<br>Date de début<br>Date de fin                                                                                                    | <ul> <li>"BLA", 0845.059.050</li> <li>12/06/2017</li> <li>Illimité</li> </ul>                                                                                  |                                                                                                    |                                                                     |
|                                                                                                    | Entreprise<br>Date de début<br>Date de fin<br>Statut<br>Propriétés                                                                                                 | <ul> <li>BLA", 0845.059.050</li> <li>12/06/2017</li> <li>Illimité</li> <li>Suspendu(e)</li> <li>Aucun(e)</li> </ul>                                            |                                                                                                    |                                                                     |
|                                                                                                    | Entreprise<br>Date de début<br>Date de fin<br>Statut<br>Propriétés                                                                                                 | <ul> <li>BLA", 0845.059.050</li> <li>12/06/2017</li> <li>Illimité</li> <li>Suspendu(e)</li> <li>Aucun(e)</li> </ul>                                            |                                                                                                    |                                                                     |
| ctions<br>es actions sulvantes sont p<br>Recommencer                                                                                                    | Entreprise<br>Date de début<br>Date de fin<br>Statut<br>Propriétés                                                                                                 |                                                                                                    | 15 :                                                                                                    |                                                                     |
| ctions<br>es actions suivantes sont p<br>Recommencer<br>listorique de l'attribution                                                                                                    | Entreprise<br>Date de diébut<br>Date de fin<br>Statut<br>Propriétés<br>bossibles sur les at                                                                        | "BLA", 0845.059.050     12/06/2017     Illimité     Suspendu(e)     Aucun(e) tributions de rôles sélectionnée                                                  | 15 :<br>                                                                                                   | Afficher la ligne du temps complète                                 |
| ctions<br>es actions suivantes sont p<br>Recommencer<br>listorique de l'attribution<br>Date                                                                                                    | Entreprise<br>Date de début<br>Date de fin<br>Statut<br>Propriétés<br>nossibles sur les at<br>n de rôle<br>Exécutant                                               |                                                                                                    | IS:<br>Action                                                                                              | Afficher la ligne du temps complète<br>Informations supplémentaires |
| ctions<br>es actions sulvantes sont p<br>Recommencer<br>listorique de l'attribution<br>Date<br>04/07/2017 - 12:34:28                                                                                                    | Entreprise<br>Date de début<br>Date de fin<br>Statut<br>Propriétés<br>nossibles sur les at<br>n de rôle<br>Exécutant<br>Automatique                                | <ul> <li>**BLA%, 0845.059.050</li> <li>12/06/2017</li> <li>IIIimité</li> <li>Suspendu(e)</li> <li>Aucun(e)</li> </ul> tributions de rôles sélectionnée         | s: Action<br>Archivé(e)                                                                                    | Afficher la ligne du temps complète                                 |
| ctions<br>es actions sulvantes sont p<br>Recommencer<br>listorique de l'attributior<br>Date<br>04/07/2017 - 12:34:28<br>04/07/2017 - 12:34:27                                                                                                    | Entreprise<br>Date de début<br>Date de din<br>Statut<br>Propriétés<br>n de rôle<br>Exécutant<br>Automatique<br>Chloé Ducoeu                                        | r "BLA", 0845.059.050<br>12/06/2017<br>Illimité<br>Suspendu(e)<br>Aucun(e)<br>tributions de rôles sélectionnée                                                 | s: Action<br>Archivé(e)<br>Suspension approuvée                                                            | Afficher la ligne du temps complète                                 |
| ctions           es actions sulvantes sont p           Recommencer           listorique de l'attribution           Date           04/07/2017 - 12:34:28           04/07/2017 - 12:34:27           04/07/2017 - 12:34:27                                 | Entreprise<br>Date de début<br>Date de fin<br>Statut<br>Propriétés<br>ossibles sur les at<br>n de rôle<br>Exécutant<br>Automatique<br>Chloé Ducoeu<br>Chloé Ducoeu | <ul> <li>**BLA%, 0845.059.050</li> <li>12/06/2017</li> <li>Illimité</li> <li>Suspendu(e)</li> <li>Aucun(e)</li> </ul> tributions de rôles sélectionnée r r r r | IS :<br>Action<br>Archivé(e)<br>Suspension approuvée<br>Suspension demandée                                | Afficher la ligne du temps complète                                 |
| ctions           es actions sulvantes sont p           Recommencer           listorique de l'attribution           Date           04/07/2017 - 12:34:28           04/07/2017 - 12:34:27           04/07/2017 - 12:34:27           04/07/2017 - 15:05:02 | Entreprise Date de fibul Date de fibul Propriétés  ossibles sur les at <b>Exécutant</b> Automatique Chloé Ducoeu Chloé Ducoeu Automatique                          | <ul> <li>"BLA", 0845.059.050</li> <li>12/06/2017</li> <li>Illimité</li> <li>Suspendu(e)</li> <li>Aucun(e)</li> </ul> tributions de rôles sélectionnée r r r    | S :<br>Action<br>Archivé(e)<br>Suspension approuvée<br>Suspension demandée<br>Attribution de rôle octroyée | Afficher la ligne du temps complète                                 |

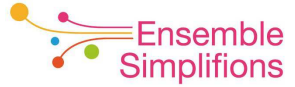

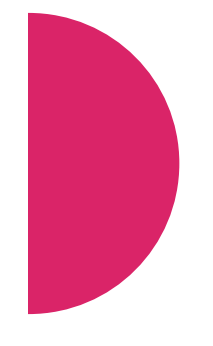

8. Un courriel est envoyé à l'utilisateur pour l'informer de la suspension de ce rôle

| Ma Gestion                                                     | des rôles eGov                                                                                                    |
|----------------------------------------------------------------|----------------------------------------------------------------------------------------------------|
| Mes rôles en ligne au sein des                                 | pouvoirs publics                                                                                                    |
|                                                                |                                                                                                    |
| Madame, Monsieur,                                              |                                                                                                    |
| Des modifications à votre/vo<br>L'attribution de rôle a été su | os attribution(s) de rôle Rédacteur de dossiers pour l'application Ma Gestion des rôles e-Gov ont été approuvées :<br>spendue |
| Rôle :                                                         | Rédacteur de dossiers                                                                                                    |
| Durée de validité :                                            | 12/06/2017 - Permanent                                                                                                    |
| Entreprise :                                                   | "BLA", 0845059050                                                                                                    |
| Approbateur :                                                  | Chloé Ducoeur                                                                                                    |
| Consultez les FAQ et     Identifiez-vous et con                | t la <mark>Quick View</mark><br>Isultez vos attributions de rôle                                                              |
| Sincères salutations,                                          |                                                                                                    |
| Le Service Desk de Transfo<br>SPF Stratégie et Appui           | mation Digitale                                                                                                    |
| fedict                                                         | Service Desk Fedict                                                                                                    |
| (6-vonging Bonesumer)                                          | servicedesk@fedict.bidjum.be<br>www.fedict.bidjum.be                                                                          |
| AUB, denk aan het milieu vo<br>SVP, pensez à notre environn    | or u deze mail uitprint.<br>nement avant d'imprimer ce mail.                                                                  |
|                                                                | Ce message a été envoyé automatiquement. Veuillez ne pas y répondre.                                                          |

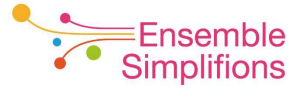

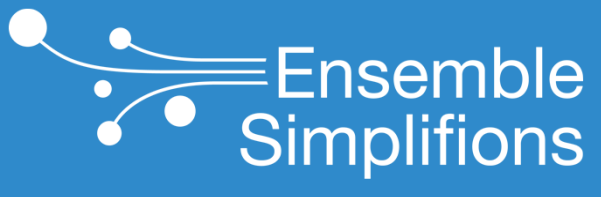

e-Wallonie-Bruxelles Simplification

### Compléter son profil CSAM pour accéder aux applications d'administration électronique

## Comment remplir son profil?

 Lors de la connexion à CSAM, via le lien <u>https://iamapps.belgium.be/sma</u>, l'usager est invité à s'identifier

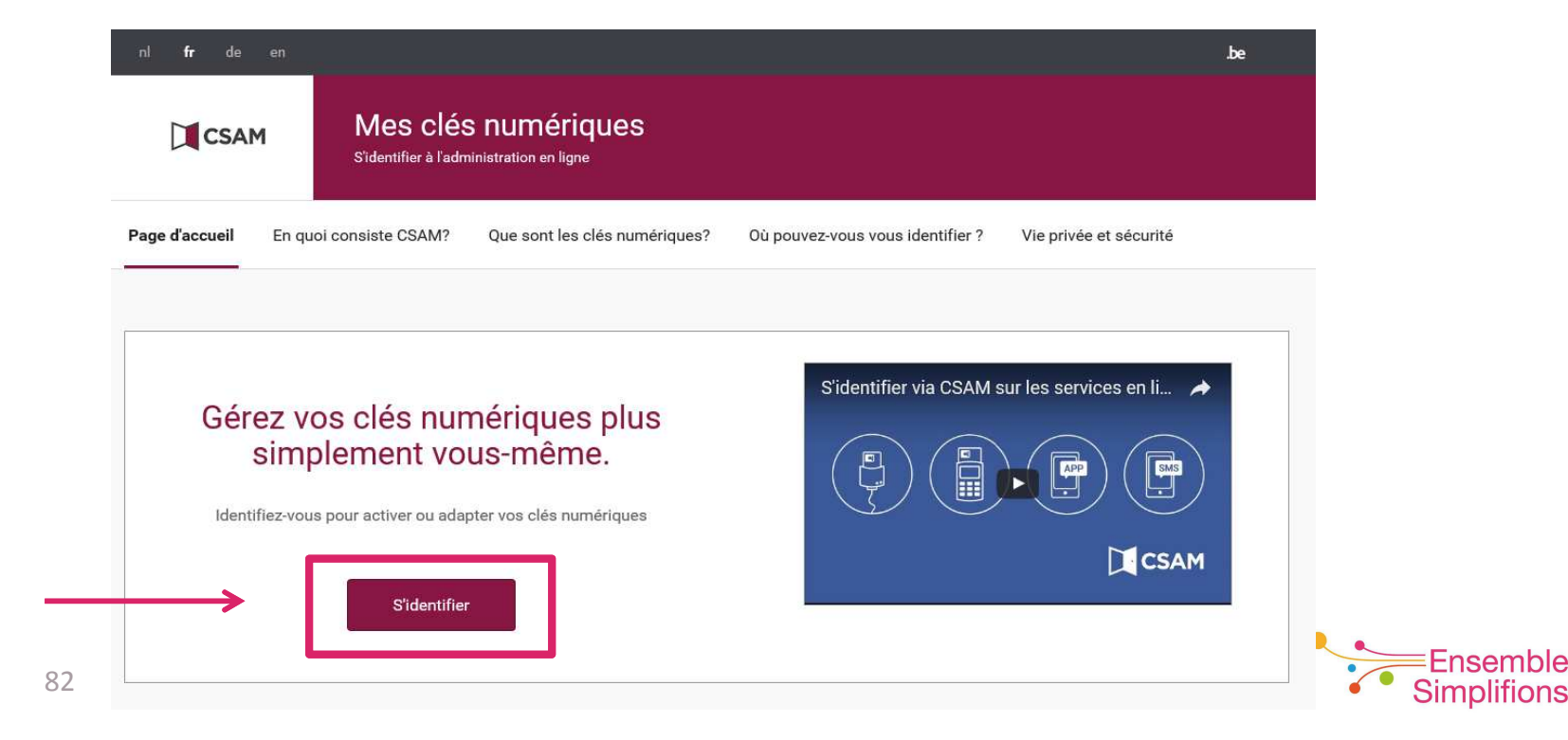

# 2. L'utilisateur est alors prié de choisir sa clé numérique pour s'identifier

| nl <b>fr</b> de en                                                       |                                          |                                                             | be                                                                                                    |
|--------------------------------------------------------------------------|------------------------------------------|-------------------------------------------------------------|----------------------------------------------------------------------------------------------------|
| CSAM                                                                     | S'identif                                | ier à l'administration en ligne                             |                                                                                                    |
| Choisissez votre                                                         | clé numérique<br>ľeid                    | pour vous identifier.                                       | Important à savoir !                                                                                                    |
| iDENTIFICATIO<br>avec un lecteur de                                      | N<br>e cartes elD                        | IDENTIFICATION<br>avec un lecteur de cartes elD sans<br>fil | Une fois que vous êtes identifié(e) avec une clé<br>numérique, vous avez automatiquement accès via CSAN<br>à d'autres services publics en ligne sécurisés par la<br>même clé. Cela vaut tant que la fenêtre de votre<br>navigateur est active. |
| Clé(s) numérique(s) avec<br>d'utilisateur + mot de pass<br>iDENTIFICATIO | code de sécurité et no<br>se<br>N        | IDENTIFICATION                                              | S'identifier via CSAM sur les servic A                                                                                                    |
| avec un code unic<br>application mobile                                  | N via une                                | avec un code de sécurité via SMS                            |                                                                                                    |
| LEEE avec code de sécu<br>Clé(s) numérique(s) avec                       | urité via token<br>nom d'utilisateur+ mo | t de passe                                                  |                                                                                                    |
| iDENTIFICATIO<br>avec vos nom d'ut<br>de passe                           | N 🕜                                      |                                                             |                                                                                                    |

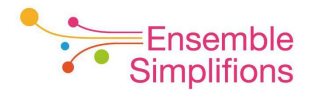

# 3. Une fois la clé numérique choisie, l'utilisateur est invité à s'identifier

#### S'identifier à l'administration en ligne

#### S'identifier avec un lecteur de cartes eID

**fr** de en

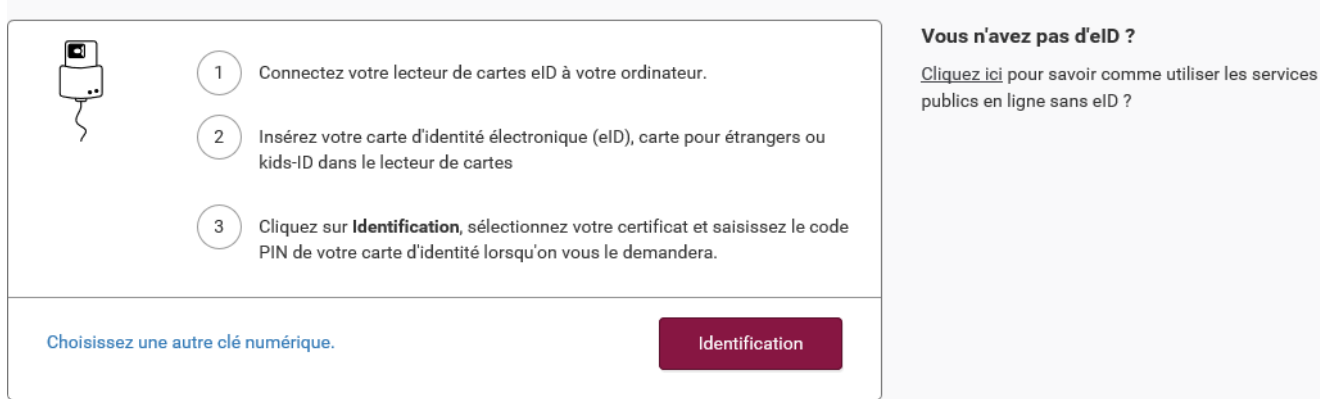

#### Ensemble Simplifions

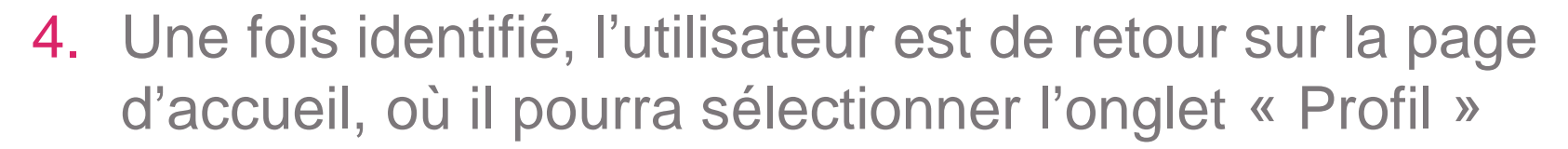

| nl <b>fr</b> de en                                                                          |                                                                                                    | ,be                                                                                                    |
|---------------------------------------------------------------------------------------------|----------------------------------------------------------------------------------------------------|----------------------------------------------------------------------------------------------------|
| CSAM                                                                                        | Mes clés numériques<br>Sïdentifier à l'administration en ligne                                                                                                    | Bienvenue, Se déconnecter 🔒                                                                                                    |
| Mes clés numériques                                                                         | Mon profil Info                                                                                                    |                                                                                                    |
| Activer et éditer n                                                                         | nes clés numériques                                                                                                    |                                                                                                    |
| L'identification avec votre<br>pas possible ou pas néces<br>s'identifier à l'administration | elD auprès de l'administration est la méthode standard qui offre le ni<br>saire dans certaines situations, vous pouvez utiliser d'autres clés nu<br>on en ligne mais elles ne donnent pas accès à tous les services en lig | veau de sécurité le plus élevé. Si l'identification avec l'elD n'est<br>mériques. Ces clés numériques sont également sûres pour<br>ne (ni à toutes leurs composantes). |
|                                                                                             |                                                                                                    | Affichez des clés numériques pour: 🛛 🚱                                                                                                    |
|                                                                                             |                                                                                                    | Utilisation standard 🗸 🗸                                                                                                    |
| Mes clés numériques avec                                                                    | l'elD 🕜                                                                                                    |                                                                                                    |
| Γ lecteur de cartes e<br>ζ ΑΟΤΙVΕ                                                           | ND                                                                                                    |                                                                                                    |
| Mes clés numériques avec                                                                    | c code de sécurité et nom d'utilisateur+mot de passe 🚱                                                                                                    |                                                                                                    |
| code de sécurité v                                                                          | ia application mobile                                                                                                    |                                                                                                    |
| code de sécurité s                                                                          | ur papier (token)                                                                                                    |                                                                                                    |

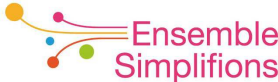

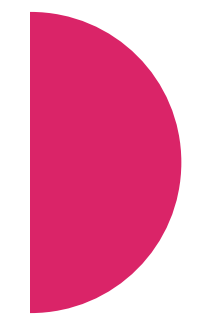

### Dans cet onglet, bien veiller à remplir les champs « Adresse e-mail » et « Choix de langue »

Mes clés numériques Mon profil Info Mes clés numériques > Mon profil Mon profil Mes coordonnées Il s'agit des coordonnées que vous avez complétées pendant l'enregistrement pour « Mes clés numériques ». Vous pouvez adapter vous-même vos données ici. Adresse Modifier e-mail Choix de Modifier langue

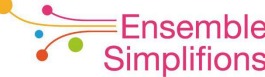

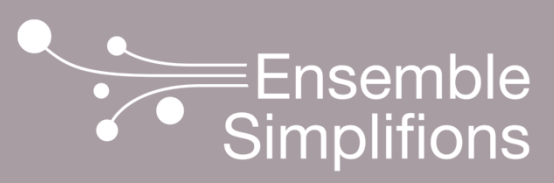

e-Wallonie-Bruxelles Simplification

www.ensemblesimplifions.be

En Fédération Wallonie-Bruxelles En Wallonie

Boulevard Léopold II, 44 B-1080 Bruxelles Tél. : +32 (0)2 413 25 10 Fax : +32 (0)2 413 35 10 Chaussée de Charleroi; 83 B • 4<sup>e</sup> étage B-5000 Namur Tél. : +32 (0)81 40 98 00 Fax : +32 (0)81 40 98 01